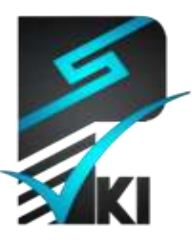

مركز صدور گواهى الكترونيكى پارسساين

## راهنمای نصب زنجیره گواهی

**تدوینکنندہ**: شرکت امنافزار گستر شریف

شمارهٔ سند.....SSW\_UG\_PKI\_91185\_1..... تاریخ.....۲۰/آذر /۲۹۱ ۱.۰ .....

آدرس: تهران، خیابان آزادی، خیابان حبیبالله، خیابان قاسمی غربی، شمارهٔ ۳۷، طبقه پنجم

تلفن: ۲۰–۶۱۹۷۵۵۰ (۲۱) فاکس: ۶۶۰۹۰۲۹۹ (۲۱۰) سایت اینترنتی: www.parssignca.ir

#### حق طبع و نشر

این سند در تاریخ ۲۰/آذر/۱۳۹۱ توسط شرکت امنافزار گستر شریف به منظور تهیهٔ بخشی از اسناد «مرکز صدور گواهی الکترونیکی پارسساین» تدوین گردیده است. تمامی حقوق این اثر متعلق به «شرکت امنافزار گستر شریف» میباشد و هرگونه نسخهبرداری از آن، اعم از کپی، نسخهبرداری الکترونیکی و یا ترجمهٔ تمام یا بخشی از آن منوط به کسب اجازهٔ کتبی از صاحب اثر است.

#### فهرست مطالب

| ۱  | مقدمه                                                               | ١   |
|----|---------------------------------------------------------------------|-----|
| ۲  | دریافت و بررسی صحت زنجیره گواهی                                     | ۲   |
| ۲  | ۱ گواهی مرکز دولتی صدور گواهی الکترونیکی ریشه                       | -۲  |
| ۶  | ۲ گواهی مرکز صدور گواهی الکترونیکی پارس ساین                        | ۲_  |
| ۸  | نصب زنجیره گواهی در سیستمعامل ویندوز                                | ٣   |
| ۸  | ۱    نصب گواهی مرکز دولتی صدور گواهی الکترونیکی ریشه                | -٣  |
| ١٧ | ۲ نصب گواهی الکترونیکی مرکز صدور گواهی الکترونیکی پارسساین          | ۳–  |
| 74 | نصب زنجیره گواهی در مرورگرها                                        | ۴   |
| ۲۴ | ۱ مرورگر Google Chrome                                              | -4  |
| ۴۱ | ۲ مرورگر Firefox                                                    | -4  |
| ۴۵ | ۳ مرورگر Internet Explorer                                          | ʻ_¥ |
| ۴۸ | ۴ مرورگر Safari                                                     | ·_۴ |
| ۵۲ | ۵ مرورگر Opera                                                      | )_¥ |
| ۶۰ | نصب زنجیره گواهی در مجموعه نرمافزارهای Adobe PDF                    | ۵   |
| ۶۱ | ۱ نرمافزار Adobe Acrobat Professional                               | ۵–  |
| ۶۱ | ۵-۱–۱ معرفی گواهی مرکز دولتی صدور گواهی الکترونیکی ریشه به نرمافزار | )   |
| ۶۸ | ۵-۱-۲ معرفی گواهی الکترونیکی مرکز صدور گواهی پارسساین به نرمافزار   | )   |
| ٧. | ۲ نرمافزار Adobe Reader                                             | ۵–۵ |
| ٧۴ | نصب زنجیره گواهی در سرویس گیرندههای پست الکترونیکی                  | 9   |
| ٧۴ | ۱ نرمافزار Mozilla Thunderbird                                      | -9  |
| ٨. | ۲ نرمافزار Outlook.                                                 | -9  |
|    |                                                                     |     |

#### ۱ مقدمه

اعتماد یکی از جنبههای مهم در استفاده از گواهی الکترونیکی است. در صورتی میتوان به گواهی الکترونیکی یک موجودیت (مانند فرد، نرمافزار، وبسایت، و غیره) اعتماد نمود که توسط یک مرکز صدور گواهی معتبر صادر شده باشد. در اعتبار یک مرکز صدور گواهی فاکتورهای متعددی دخیل است که مهمترین آنها عبارتند از:

- پشتوانه حقوقی: برخورداری از پشتوانه حقوقی، مهمترین فاکتور در استفاده از گواهی الکترونیکی است. یعنی در صورتی که بین دو موجودیت که از گواهی الکترونیکی استفاده میکنند دعوی مرتبط با گواهی مطرح شود، بتوان دعوی را در محاکم قضائی کشور پیگیری نمود. در حال حاضر، گواهیهای الکترونیکی که مرکز صدور گواهی پارسساین صادر مینماید، در چارچوب «قانون تجارت الکترونیکی ایران» بوده و از پشتوانه حقوقی برخوردار میباشند. برای نمونه، وقتی فردی از "گواهی امضا" برای امضای دیجیتال اسناد الکترونیکی (مانند قراردادها) استفاده مینماید، امضای دیجیتال سند همانند امضای دستی از اعتبار قانونی برخوردار بوده و در محاکم قضائی قابل اِستناد میباشد.
- مورد تأیید در زیرساخت کلید عمومی کشور: فاکتور مهم دیگر، مورد تأیید بودن مرکز صدور گواهی در زیرساخت کلید عمومی کشور است. در احراز صلاحیت یک مرکز صدور گواهی جهت فعالیت در زیرساخت کلید عمومی کشور، پارامترهای متعددی دخیل است که برخی از آنها عبارتند از:
- ییروی از قوانین و سیاستهای زیر ساخت کلید عمومی کشور؛
   امنیت در کلیه سیستمها، نرمافزارها، و سختافزارهای مرتبط با مرکز صدور گواهی؛
   برخورداری از دستورالعملها، سیاستهای امنیتی، و رویههای دقیق در رابطه با فعالیتهای
- ه بر حورداری از دستورانعمل ها، سیاست های املینی، و رویههای دقیق در رابطه با فعالیت های مرکز صدور گواهی.
- در حال حاضر، پارس ساین تنها مرکز صدور گواهی الکترونیکی تأییدشده در بخش خصوصی کشور است که صلاحیت آن جهت فعالیت به عنوان مرکز صدور گواهی احراز شده است.

نقطه اعتماد در زیرساخت کلید عمومی کشور، مرکز صدور گواهی الکترونیکی ریشه میباشد. اعتماد به طور سلسله مراتبی از مرکز ریشه به مرکز میانی و در نهایت موجویت نهایی انتشار مییابد؛ در واقع، همانطور که در شکل زیر نشان داده شده، یک "زنجیره اعتماد" از مرکز صدور گواهی ریشه به موجودیت نهایی وجود دارد.

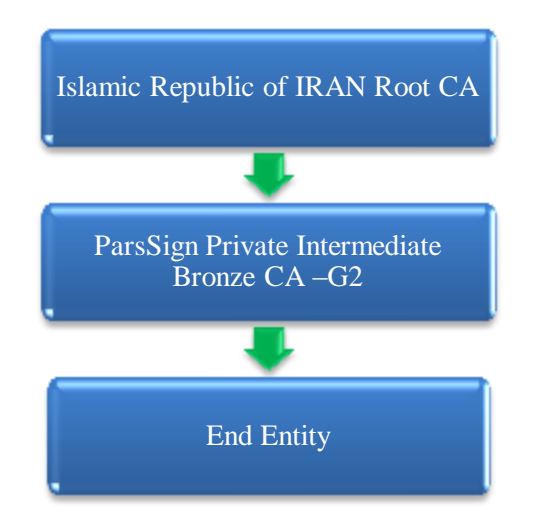

برای استفاده از گواهیهای صادرشده توسط مرکز صدور گواهی پارسساین در یک نرمافزار، باید زنجیره گواهی در آن نرمافزار نصب/معرفی گردد. در این سند نحوه نصب/معرفی زنجیره گواهی در کاربردهای زیر تشریح شده است:

- سیستمعامل ویندوز
- مرورگرهای رایج (Safari Internet Explorer Firefox ، Chrome) و Opera)
- مجموعه نرمافزارهای Adobe Acrobat Professional (Adobe PDF و Adobe Reader)
  - سرويس گيرنده هاي پست الكترونيكي (Mozilla Thunderbird و Microsoft Outlook)

#### ۲ دریافت و بررسی صحت زنجیره گواهی

زنجیره گواهی شامل گواهی مرکز دولتی صدور گواهی الکترونیکی ریشه و گواهی مرکز صدور گواهی الکترونیکی پارسساین میباشد. در این بخش، نحوه دریافت و بررسی صحت زنجیره گواهی تشریح شده است.

نکته بسیار مهم: پس از دریافت هر یک از گواهی های فوق، صحت آن ها را به دقت بررسی نمایید.

## ۲–۱ گواهی مرکز دولتی صدور گواهی الکترونیکی ریشه

رویه دریافت و بررسی صحت گواهی مرکز دولتی صدور گواهی الکترونیکی ریشه به صورت زیر میباشد:

- ۱. به وبسایت مرکز دولتی صدور گواهی الکترونیکی ریشه به آدرس <u>www.rca.gov.ir</u> مراجعه نموده و گواهی الکترونیکی این مرکز (با عنوان "گواهی ریشه") را دریافت مینماییم.
- ۲. پس از دریافت گواهی الکترونیکی، روی آن دابلکلیک نموده، سپس در پنجره بازشده (شکل زیر)، روی دکمه Open کلیک مینماییم.

| Do you | want to open this file?                                                                                                    |
|--------|----------------------------------------------------------------------------------------------------|
|        | Name: E:\IRI ROOT CA.cer                                                                                                    |
| - 8    | Publisher: Unknown Publisher                                                                                                    |
|        | Type: Security Certificate                                                                                                    |
|        | From: E:\IRI ROOT CA.cer                                                                                                    |
| 🔽 Alwa | Open Cancel                                                                                                    |
|        | ,                                                                                                    |
| ۲      | While files from the Internet can be useful, this file type can<br>potentially harm your computer. If you do not trust the source, do not<br>open this software. What's the risk? |

۳. در پنجره جدید (شکل زیر)، اطلاعات گواهی و تاریخ اعتبار آن باید طبق کادر نشانداده شده در شکل زیر باشد.

| Certificate                                                                                                    | ×  |
|----------------------------------------------------------------------------------------------------|----|
| General Details Certification Path                                                                                            |    |
| Certificate Information                                                                                                    |    |
| This certificate is intended for the following purpose(s):<br>• All issuance policies<br>• All application policies           |    |
| Issued to: Islamic Republic of IRAN Root CA<br>Issued by: Islamic Republic of IRAN Root CA<br>Valid from 1/2/2008 to 1/2/2028 | -  |
| Install Certificate Issuer Statemen<br>Learn more about <u>certificates</u>                                                   | it |

۴. در سربرگ Details (مرحله ۱ از شکل زیر) در فهرست Field روی Thumbprint کلیک مینماییم (مرحله ۲ از شکل زیر). مقدار Thumbprint باید با مقدار مشخص شده در مرحله ۳ از شکل زیر مطابقت داشته باشد. پس از اطمینان از مطابقت این مقدار، روی OK کلیک مینماییم.

| KAIIS                                                                                               |                                                                                                    |
|----------------------------------------------------------------------------------------------------|----------------------------------------------------------------------------------------------------|
| Field Public key Key Usage Subject Key Identifier CA Version Basic Constraints Thumbprint algorit 2 | Value<br>RSA (2048 Bits)<br>Digital Signature, Certificate Si<br>fb 70 9f a6 ac ac 37 31 d7 1d<br>V0.0<br>Subject Type=CA, Path Lengt<br>sha1<br>b8 2e 2a d3 bb a9 7b 51 c0 0c |
| b8 2e 2a d3 bb a9<br>17 f7 17 4a 98 67                                                              | 7b 51 c0 0c 99 72 60 08                                                                                                    |

### ۲-۲ گواهی مرکز صدور گواهی الکترونیکی پارسساین

رویه دریافت و بررسی صحت گواهی مرکز صدور گواهی الکترونیکی پارسساین به صورت زیر میباشد:

- به وبسایت مرکز صدور گواهی الکترونیکی پارسساین به آدرس www.parssignca.ir مراجعه نموده و گواهی الکترونیکی سطح اطمینان یک این مرکز را دانلود مینماییم (این گواهی در بخش مخزن سایت قرار دارد).
- ۲. پس از دریافت گواهی الکترونیکی، روی آن دابلکلیک نموده و در پنجره بازشده روی دکمه Open کلیک مینماییم (مانند شکل زیر).

| Do you   | want to open this file?                                                                                                    |
|----------|----------------------------------------------------------------------------------------------------|
| <b>8</b> | Name:Parssign_Private_Intermediate_Bronze_CA_G2.cr<br>Publisher: Unknown Publisher                                                                                                    |
|          | Type: Security Certificate                                                                                                    |
| 🔽 Alwa   | Open Cancel                                                                                                    |
| •        | While files from the Internet can be useful, this file type can potentially harm your computer. If you do not trust the source, do not trust the source, do not the source where the source of the source of the sou |

| Certificate                                                                                                    | 1 |
|----------------------------------------------------------------------------------------------------|---|
| General Details Certification Path                                                                                      |   |
| Certificate Information                                                                                                 |   |
| This certificate is intended for the following purpose(s):<br>• 2.16.364.101.1.1.1<br>• All application policies        |   |
| * Refer to the certification authority's statement for details.  Issued to: ParsSign Private Intermediate Bronze CA -G2 |   |
| Issued by: Islamic Republic of IRAN Root CA<br>Valid from 7/ 18/ 2012 to 7/ 18/ 2015                                    |   |
| Install Certificate Issuer Statement Learn more about <u>certificates</u> OK                                            |   |

۳. در پنجره ظاهرشده، اطلاعات گواهی باید طبق کادر نشان داده شده در شکل زیر باشد.

۴. در سربرگ Details (مرحله ۱ از شکل زیر)، در فهرست Field روی Thumbprint کلیک می نماییم (مرحله ۲ از شکل زیر). مقدار Thumbprint باید با مقدار مشخص شده در مرحله ۳ از شکل زیر مطابقت داشته باشد. پس از اطمینان از مطابقت این مقدار، روی OK کلیک می نماییم.

| Certificate                                                                                                    | ×                                                                                                    |
|----------------------------------------------------------------------------------------------------|----------------------------------------------------------------------------------------------------|
| General Details Certification Pat                                                                                                    | h                                                                                                    |
| Show: < <all></all>                                                                                                    | <b>~</b>                                                                                                    |
| Field                                                                                                    | Value                                                                                                    |
| Subject Key Identifier<br>Authority Key Identifier<br>CRL Distribution Points<br>Basic Constraints<br>Certificate Policies<br>Thumbprint algorith<br>Thumbprint | 72 54 a5 52 86 aa d6 61 65 fc<br>KeyID=fb 70 9f a6 ac ac 37 3<br>[1]CRL Distribution Point: Distr<br>Subject Type=CA, Path Lengt<br>[1]Certificate Policy:Policy Ide<br>sha1<br>44 0e 83 bf 16 77 e6 82 03 12 |
| 44 0e 83 bf 16 77 e<br>73 43 62 93 c9 58                                                                                                    | 6 82 03 12 ab 1a b3 84                                                                                                    |
| ,<br>Learn more about <u>certificate detail</u>                                                                                                    | idit Properties Copy to File                                                                                                    |

# ۳ نصب زنجیره گواهی در سیستمعامل ویندوز

در این بخش، رویه نصب زنجیره گواهی در سیستمعامل ویندوز تشریح شده است.

#### ۲–۱ نصب گواهی مرکز دولتی صدور گواهی الکترونیکی ریشه

برای نصب گواهی مرکز دولتی صدور گواهی الکترونیکی ریشه، مراحل زیر را انجام میدهیم:

 ۱. ابتدا روی گواهی مرکز دولتی صدور گواهی الکترونیکی ریشه دابلکلیک نموده و در پنجره بازشده (شکل زیر) روی دکمه Open کلیک مینماییم.

| Do you | u want to open this file?                                                                                                    |
|--------|----------------------------------------------------------------------------------------------------|
|        | Name: E:\IRI ROOT CA.cer                                                                                                    |
| E 🔒    | Publisher: Unknown Publisher                                                                                                    |
|        | Type: Security Certificate                                                                                                    |
|        | From: E:\IRI ROOT CA.cer                                                                                                    |
| 🔽 Alwa | Open Cancel                                                                                                    |
| •      | While files from the Internet can be useful, this file type can potentially harm your computer. If you do not trust the source, do not |

| Certificate                                                                                                    |
|----------------------------------------------------------------------------------------------------|
| General Details Certification Path                                                                                  |
| Certificate Information                                                                                             |
| This certificate is intended for the following purpose(s):<br>• All issuance policies<br>• All application policies |
|                                                                                                    |
| Issued to: Islamic Republic of IRAN Root CA                                                                         |
| Issued by: Islamic Republic of IRAN Root CA                                                                         |
| Valid from 1/2/2008 to 1/2/2028                                                                                     |
| Learn more about <u>certificates</u>                                                                                |
| ОК                                                                                                    |

۲. در پنجره جدید (شکل زیر) روی گزینه Install Certificate کلیک مینماییم.

۳. در پنجره بازشده (شکل زیر)، روی دکمه Next کلیک مینماییم.

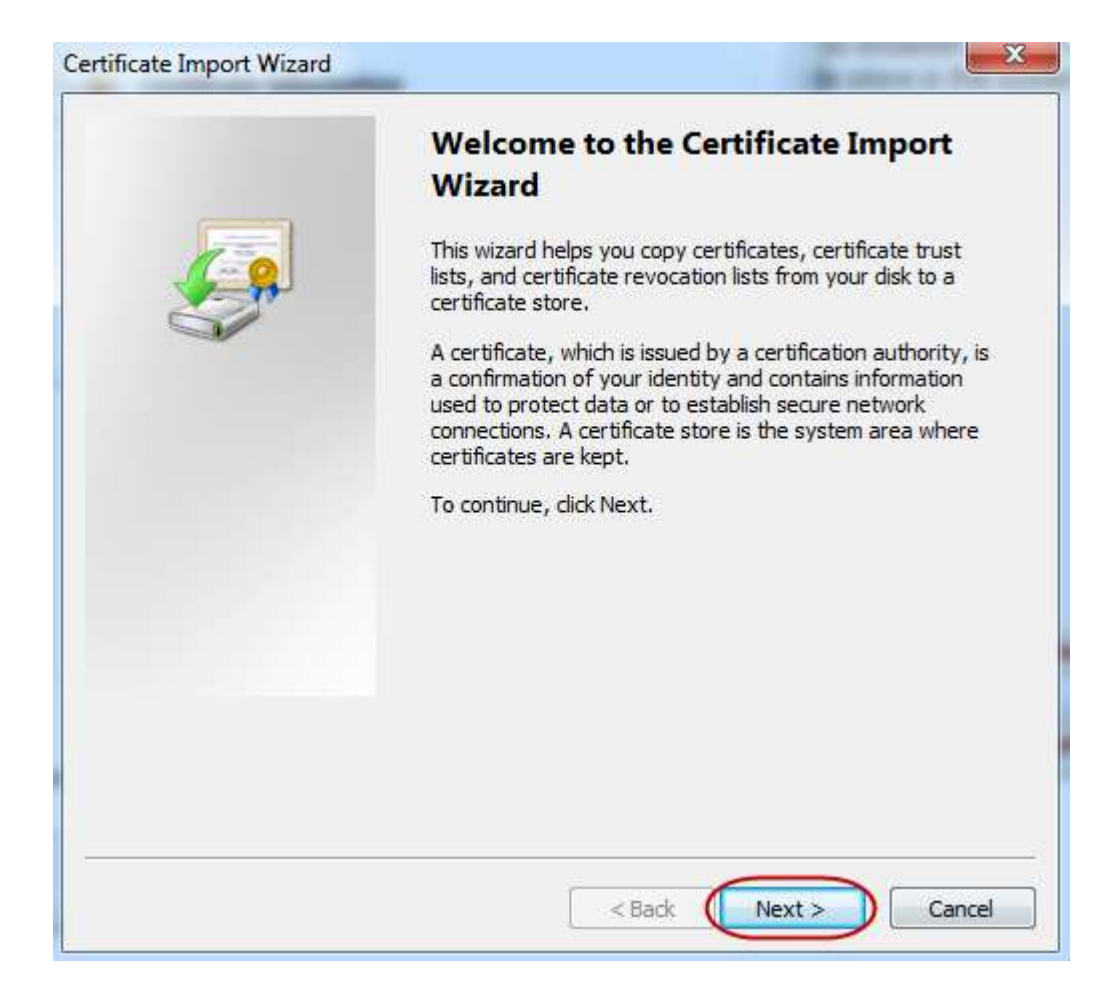

۴. در پنجره بازشده (شکل زیر)، گزینه "Place all certificates in the following store" را انتخاب نموده و روی دکمه Browse کلیک مینماییم.

| Certificate Import Wizard                                                                                                    |
|----------------------------------------------------------------------------------------------------|
| Certificate Store                                                                                                    |
| Certificate stores are system areas where certificates are kept.                                                              |
| Windows can automatically select a certificate store, or you can specify a location for the certificate.                      |
| Automatically select the certificate store based on the type of certificate     Place all certificates in the following store |
| Certificate store:                                                                                                    |
| Browse                                                                                                    |
|                                                                                                    |
|                                                                                                    |
|                                                                                                    |
| Learn more about <u>certificate stores</u>                                                                                    |
| < Back Next > Cancel                                                                                                    |

۵. در پنجره بازشده (شکل زیر)، محل ذخیره شدن گواهی را Trusted Root Certification Authorities انتخاب نموده و روی دکمه OK کلیک مینماییم.

| Personal Trusted Root Certification Authorities | or you can specify a location for |
|-------------------------------------------------|-----------------------------------|
| Enterprise Trust                                | =                                 |
| Interprise Hust                                 | J on the type of certificate      |
| Show physical stores                            | Browse                            |
|                                                 |                                   |
|                                                 | _                                 |
| Learn more about <u>certificate stores</u>      |                                   |

۶. روی دکمه Next از شکل زیر کلیک مینماییم.

| ertificate Import Wizard                                                                 |                   | 23 |
|------------------------------------------------------------------------------------------|-------------------|----|
| Certificate Store                                                                        |                   |    |
| Certificate stores are system areas where certificates are kept.                         |                   |    |
| Windows can automatically select a certificate store, or you can specif the certificate. | fy a location for |    |
| O Automatically select the certificate store based on the type of c                      | ertificate        |    |
| Place all certificates in the following store                                            |                   |    |
| Certificate store:                                                                       |                   |    |
| Trusted Root Certification Authorities                                                   | Browse            |    |
|                                                                                          |                   |    |
|                                                                                          |                   |    |
|                                                                                          |                   |    |
|                                                                                          |                   |    |
|                                                                                          |                   |    |
| Learn more about <u>certificate stores</u>                                               |                   |    |
|                                                                                          |                   |    |
|                                                                                          |                   |    |
| < Back Next >                                                                            | Cano              | el |

۷. در پنجره بازشده (شکل زیر)، روی دکمه Finish کلیک مینماییم.

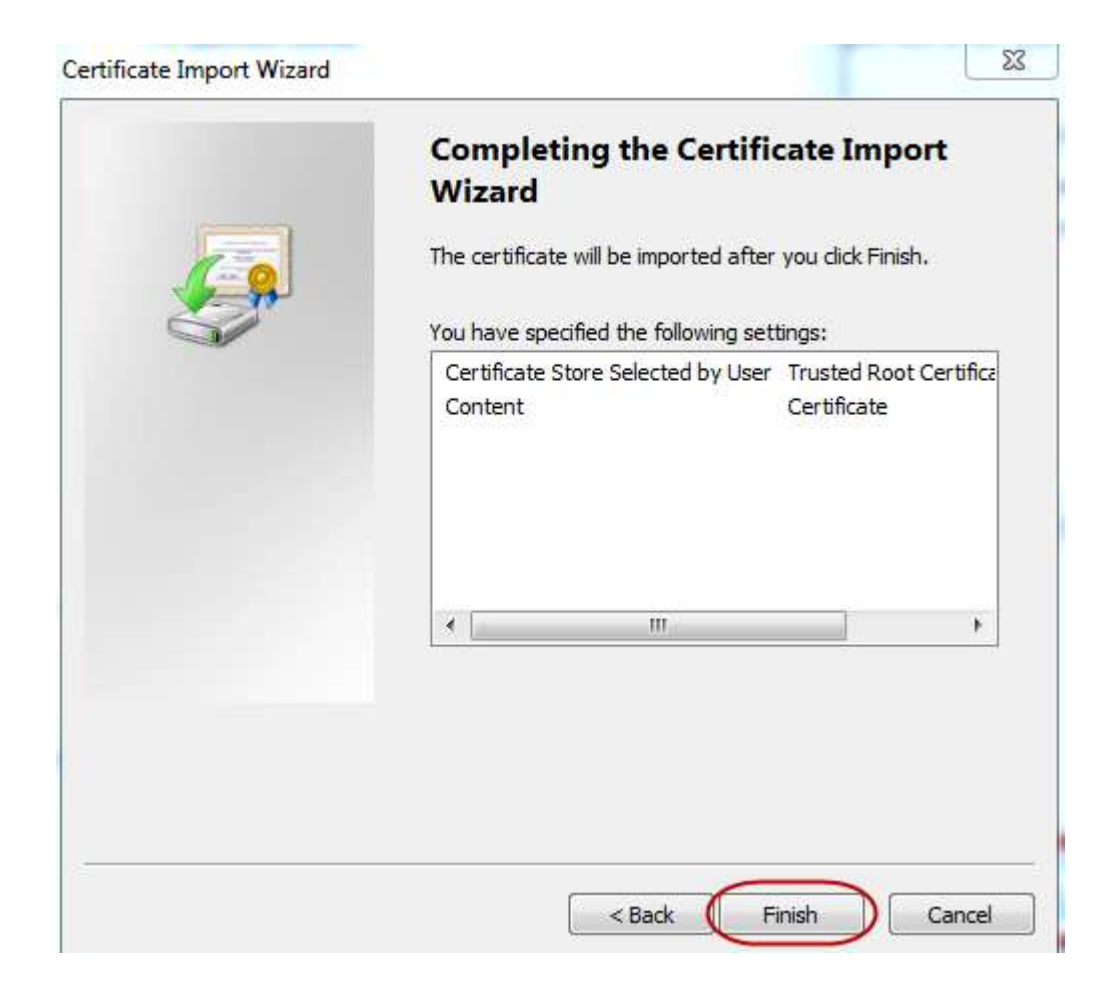

۸. پیام هشدار زیر ظاهر می گردد. از تطابق دو عبارت نشان داده شده در هشدار (به ویژه مقدار Thumbprint) با دو عبارت متناظرشان در کادرهای شکل زیر باید اطمینان حاصل نماییم. پس از حصول اطمینان از مطابقت اطلاعات، روی دکمه Yes کلیک می نماییم.

| Security W | Varning                                                                                                    |
|------------|----------------------------------------------------------------------------------------------------|
|            | You are about to install a certificate from a certification authority (CA) claiming to represent:                                                                                                    |
|            | Islamic Republic of IRAN Root CA                                                                                                    |
|            | Windows cannot validate that the certificate is actually from "Islamic<br>Republic of IRAN Root CA". You should confirm its origin by contacting<br>"Islamic Republic of IRAN Root CA". The following number will assist<br>you in this process:         |
| (          | Thumbprint (sha1): B82E2AD3 BBA97B51 C00C9972 600817F7 174A9867                                                                                                    |
|            | Warning:<br>If you install this root certificate, Windows will automatically trust any<br>certificate issued by this CA. Installing a certificate with an unconfirmed<br>thumbprint is a security risk. If you click "Yes" you acknowledge this<br>risk. |
|            | Do you want to install this certificate?                                                                                                    |
|            | Yes No                                                                                                    |

 ۹. پیامی مشابه زیر مبنی بر نصب موفق گواهی الکترونیکی نمایش داده می شود. روی دکمه OK کلیک می نماییم.

| Certificate | import Wizard       | ×       |
|-------------|---------------------|---------|
| i           | The import was succ | essful. |
|             | C                   | ок      |

## ۲–۳ نصب گواهی الکترونیکی مرکز صدور گواهی الکترونیکی پارسساین

رویه نصب گواهی سطح اطمینان یک ِ مرکز صدور گواهی پارسساین در سیستمعامل ویندوز به صورت زیر میباشد:

 روی گواهی مرکز صدور گواهی الکترونیکی پارسساین دابلکلیک نموده و در پنجره بازشده روی دکمه Open کلیک مینماییم (مانند شکل زیر).

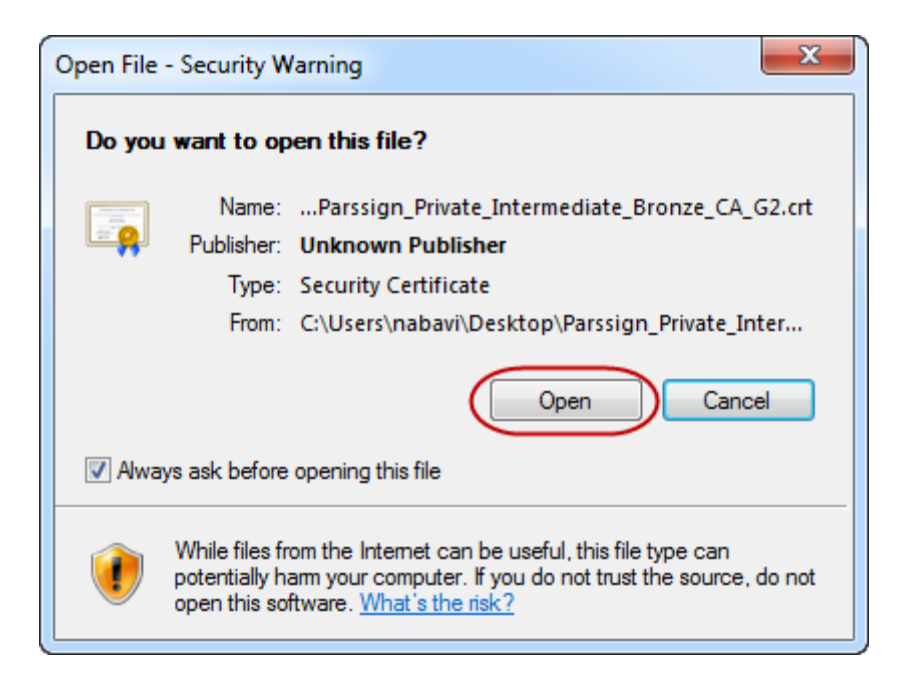

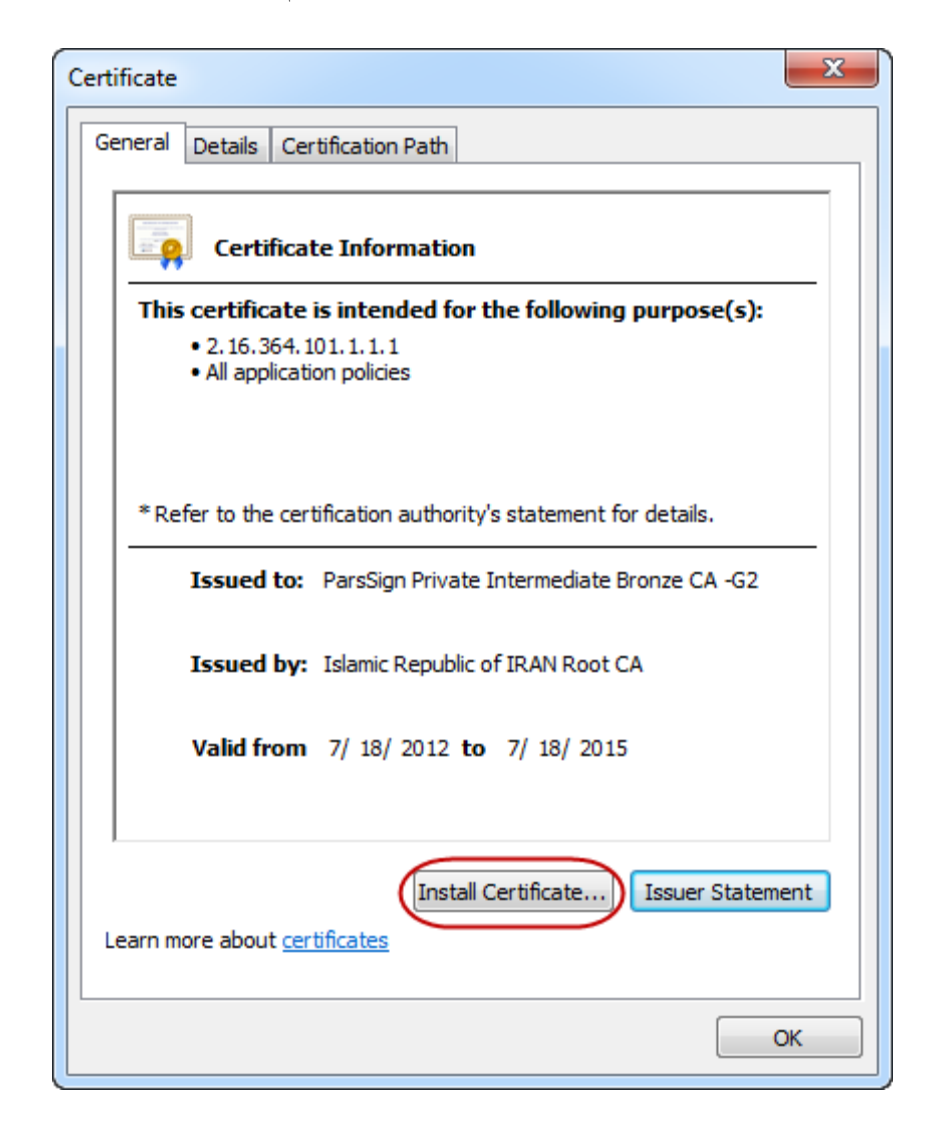

۲. در پنجره ظاهرشده، روی دکمه Install Certificate کلیک مینماییم (شکل زیر).

۳. در پنجره بازشده (شکل زیر)، روی دکمه Next کلیک مینماییم.

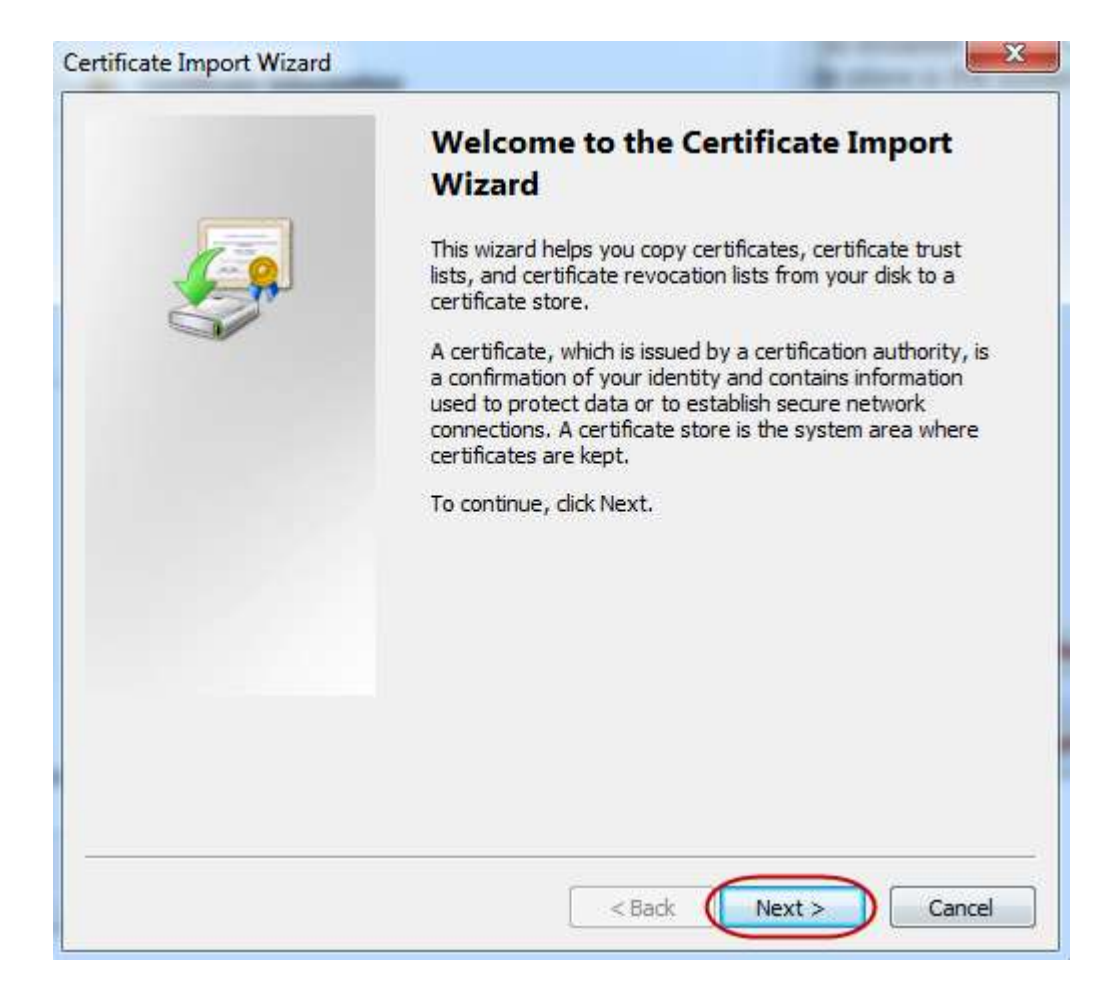

© Copyright Amnafzar Co.

۴. در پنجره بازشده (شکل زیر)، گزینه Place all certificates in the following store را انتخاب نموده و روی دکمه Browse کلیک مینماییم.

| Certificate Import Wizard                                                                                |
|----------------------------------------------------------------------------------------------------|
| Certificate Store                                                                                        |
| Certificate stores are system areas where certificates are kept.                                         |
| Windows can automatically select a certificate store, or you can specify a location for the certificate. |
| Automatically select the certificate store based on the type of certificate                              |
| Certificate store:                                                                                       |
| Browse                                                                                                   |
|                                                                                                    |
|                                                                                                    |
|                                                                                                    |
| Learn more about <u>certificate stores</u>                                                               |
| < Back Next > Cancel                                                                                     |

۵. در پنجره بازشده (شکل زیر)، محل ذخیره شدن گواهی را Intermediate Certification Authorities انتخاب نموده و روی دکمه OK کلیک مینماییم.

| elect Certificate Store                                                                                                    | <u> </u>                          |
|----------------------------------------------------------------------------------------------------|-----------------------------------|
| Select the certificate store you want to use.                                                                                        | s are kept.                       |
| Personal Trusted Root Certification Authorities Enterprise Trust Intermediate Certification Authorities Active Directory User Object | or you can specify a location for |
| Show physical stores                                                                                                    | Browse                            |
| Learn more about <u>certificate stores</u>                                                                                           |                                   |
|                                                                                                    |                                   |

۶. روی دکمه Next از شکل زیر کلیک مینماییم.

| Certificate Store                    |                                        |                                     |
|--------------------------------------|----------------------------------------|-------------------------------------|
| Certificate stores                   | are system areas where certificate     | es are kept.                        |
| Windows can auto<br>the certificate. | omatically select a certificate store, | , or you can specify a location for |
| 🔘 Automatica                         | Ily select the certificate store base  | d on the type of certificate        |
| Place all ce                         | rtificates in the following store      |                                     |
| Certificate                          | store:                                 |                                     |
| Intermed                             | iate Certification Authorities         | Browse                              |
| earn more about <u>cert</u>          | ificate stores                         |                                     |
|                                      |                                        |                                     |
|                                      |                                        |                                     |

۷. در پنجره بازشده (شکل زیر)، روی دکمه Finish کلیک مینماییم.

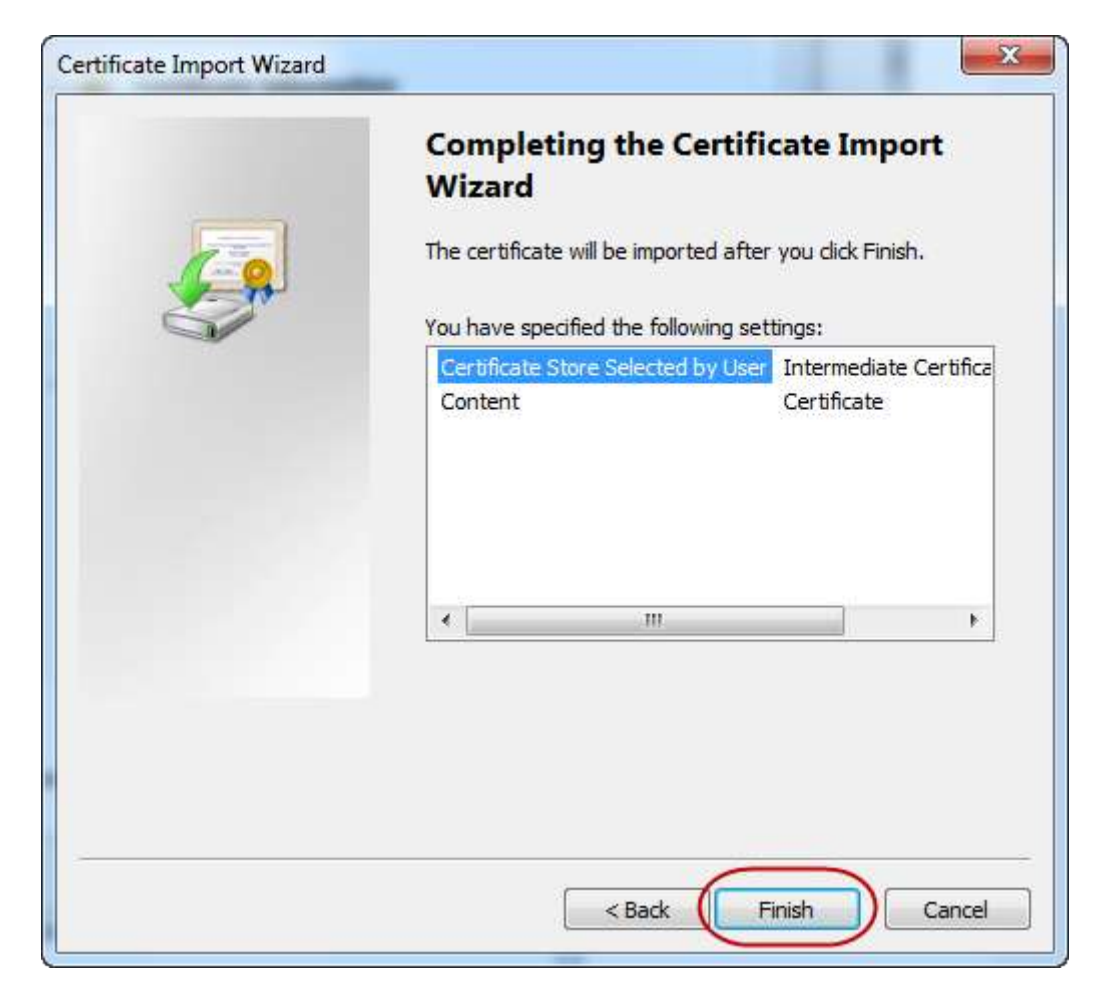

۸. پیامی مشابه زیر ظاهر می گردد که مبنی بر نصب موفق گواهی الکترونیکی میباشد. روی دکمه OK کلیک مینماییم.

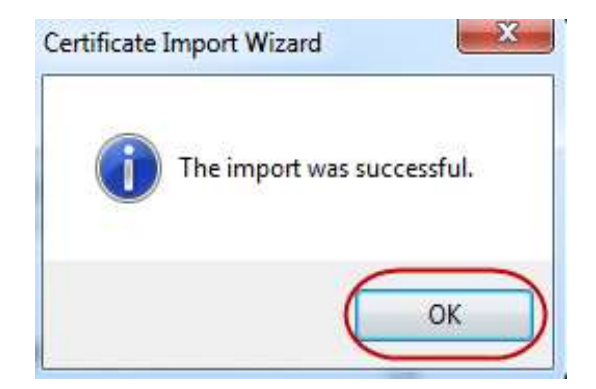

#### ۴ نصب زنجیره گواهی در مرورگرها

برای اتصال HTTPS به وبسایت، باید زنجیره گواهی شامل گواهی مرکز صدور گواهی الکترونیکی پارسساین و گواهی مرکز دولتی صدور گواهی الکترونیکی ریشه را روی مرورگر خود نصب نماید. بنابراین به عنوان کاربر وبسایت باید تنظیماتی را در مرورگر خود انجام دهید. در این بخش، رویه نصب زنجیره برای مرورگرهای مختلف تشریح شده است.

#### H-۴ مرور گر Google Chrome

پیش از نصب زنجیره گواهی در مرورگر Chrome، باید مطابق بخش ۲ زنجیره گواهی را دریافت نماییم. نصب زنجیره گواهی در مرورگر Chrome به دو روش زیر امکانپذیر میباشد:

- از طریق سیستمعامل ویندوز؛
- ۲. از طریق مرورگر Chrome.

**نکته**: لازم به ذکر است اگر زنجیره گواهی را در سیستم عامل ویندوز نصب نموده باشید دیگر نیازی به نصب آن در Chrome نمی باشد، زیرا این مرورگر تنظیمات گواهی را با استفاده از مخزن گواهی ویندوز انجام می دهد. بنابراین، هر تغییری مانند نصب گواهی به روش دوم (از طریق مرورگر Chrome) روی مخزن گواهی های سیستم عامل اعمال می گردد و در واقع روی سیستم عامل نیز نصب می گردد. از سوی دیگر هر تغییری روی مخزن گواهی های سیستم عامل نیز روی تنظیمات گواهی مرورگر enore اعمال

- رویه نصب زنجیره به روش اول (از طریق سیستمعامل ویندوز) در بخش ۳ تشریح شده است. رویه نصب زنجیره به روش دوم (از طریق خود مرورگر Chrome) به صورت زیر می باشد:
- ۱. ابتدا مرورگر Chrome را باز نموده و در بالای صفحه اصلی روی آیکن Customize and control Chrome کلیک مینماییم (شکل زیر).

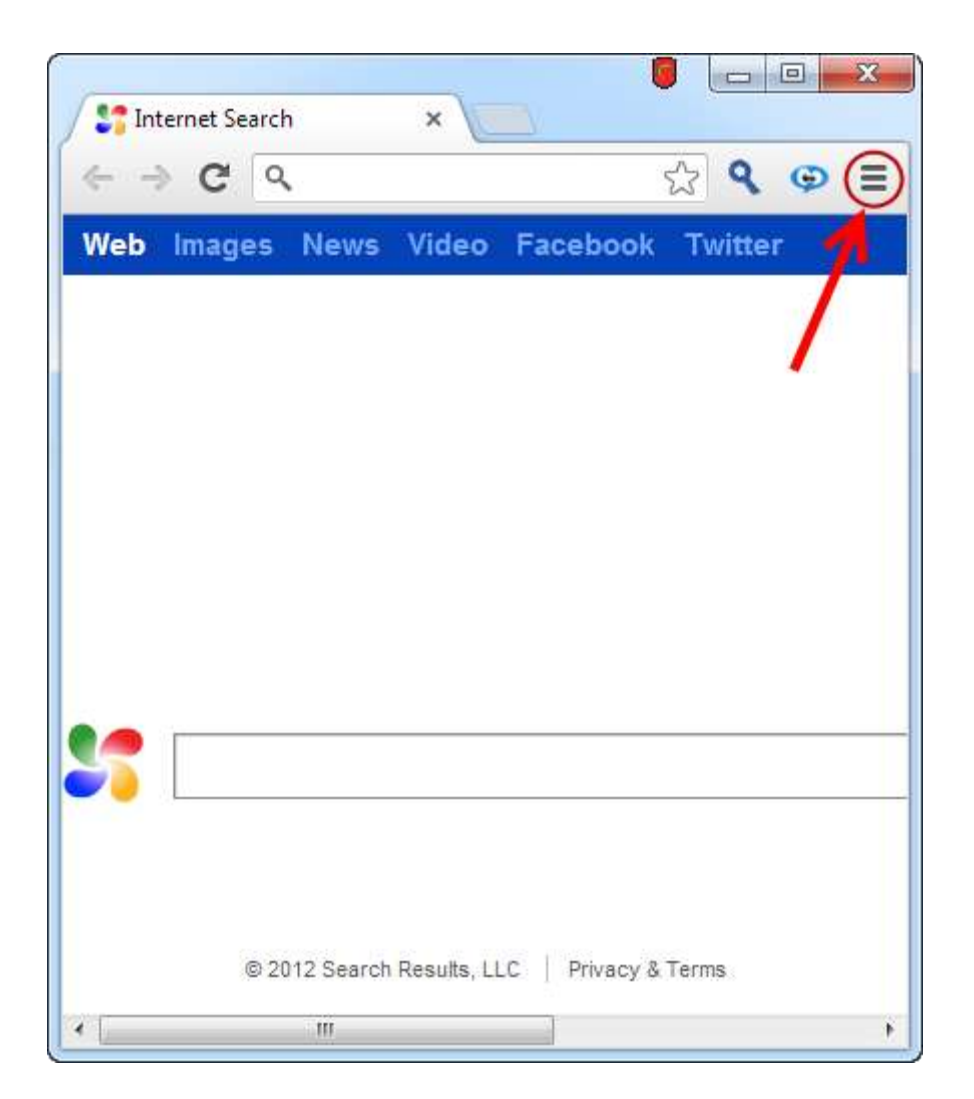

۲. در لیست ظاهر شده، روی گزینه Settings کلیک مینماییم (شکل زیر).

|   | New tab             |        |       | Ctrl+T  |  |
|---|---------------------|--------|-------|---------|--|
|   | New window          |        |       | Ctrl+N  |  |
|   | New incognito windo | w      | Ctrl+ | Shift+N |  |
|   | Bookmarks           |        |       | +       |  |
|   | Edit                | Cut    | Сору  | Paste   |  |
|   | Zoom                | - 10   | + %00 |         |  |
|   | Save page as        |        |       | Ctrl+S  |  |
|   | Find                |        |       | Ctrl+F  |  |
|   | Print               |        |       | Ctrl+P  |  |
|   | Tools               |        |       | +       |  |
|   | History             |        |       | Ctrl+H  |  |
|   | Downloads           |        |       | Ctrl+J  |  |
|   | Sign in to Chrome   |        |       |         |  |
| ( | Settings            |        |       |         |  |
|   | About Google Chrom  | ne     |       |         |  |
|   | View background pag | ges (2 | )     |         |  |
|   | Help                |        |       |         |  |
|   | Exit                |        |       |         |  |

| Settings   | ×                                                                                                    |                                                                |                                            |                    |       |   |
|------------|----------------------------------------------------------------------------------------------------|----------------------------------------------------------------|--------------------------------------------|--------------------|-------|---|
| - ⇒ C 🗋    | chrome:// <b>chrome</b> /settings/                                                                                                    |                                                                |                                            | 23                 | Ģ     |   |
| Chrome     | Settings 🗲 ——                                                                                                    |                                                                |                                            |                    |       | k |
| History    | Set which search engine is us                                                                                                    | ed when searc                                                  | hing from the                              | e <u>omnibox</u> . |       |   |
| Extensions | Search Here 🔻 Manage                                                                                                    | e search engin                                                 | es                                         |                    |       |   |
| Settings   | Enable Instant for faster s                                                                                                    | earching (om                                                   | nibox input m                              | ay be <u>logg</u>  | ed)   |   |
| Help       | Users                                                                                                    |                                                                |                                            |                    |       |   |
| Help       | Users<br>You are currently the only Go                                                                                                    | ogle Chrome                                                    | user.                                      | rks and set        | tinac | Ĵ |
| Help       | Users<br>You are currently the only Go<br>Add new user Delete th                                                                                                    | ogle Chrome<br>lis user In                                     | user.<br>nport bookma                      | rks and set        | tings |   |
| Help       | Users<br>You are currently the only Go<br>Add new user Delete th<br>Default browser                                                                                       | ogle Chrome<br>is user In                                      | user.<br>nport bookma                      | irks and set       | tings |   |
| Help       | Users<br>You are currently the only Go<br>Add new user Delete th<br>Default browser<br>Make Google Chrome my c                                                            | ogle Chrome<br>iis user In<br>lefault browse                   | user.<br>nport bookma<br>:r                | irks and set       | tings |   |
| Help       | Users<br>You are currently the only Go<br>Add new user Delete th<br>Default browser<br>Make Google Chrome my c<br>Google Chrome is not current                            | ogle Chrome<br>iis user Im<br>lefault browse<br>tly your defau | user.<br>nport bookma<br>er<br>It browser. | irks and set       | tings |   |
| Help       | Users<br>You are currently the only Go<br>Add new user Delete th<br>Default browser<br>Make Google Chrome my of<br>Google Chrome is not current                           | ogle Chrome<br>lis user Im<br>lefault browse<br>tly your defau | user.<br>nport bookma<br>er<br>It browser. | irks and set       | tings | ] |
| Help       | Users<br>You are currently the only Go<br>Add new user Delete th<br>Default browser<br>Make Google Chrome my of<br>Google Chrome is not current<br>Show advanced settings | ogle Chrome<br>iis user In<br>lefault browse<br>tly your defau | user.<br>nport bookma<br>er<br>It browser. | irks and set       | tings |   |

۳. در صفحه Settings، روی گزینه Show advanced settings کلیک مینماییم (شکل زیر).

۴. در بخش HTTPS/SSL، ابتدا گزینه Check for server certificate revocation را انتخاب مینماییم و سپس روی Manage certificates کلیک مینماییم (شکل زیر).

| 🔧 Settings            | ×                                                                         |                                                           |       |        | ×  |
|-----------------------|---------------------------------------------------------------------------|-----------------------------------------------------------|-------|--------|----|
| > C 🗋 (               | :hrome:// <mark>chrome</mark> /settin                                     | gs/                                                       | 53    | 9 ©    | Ξ  |
| Chrome                | Settings                                                                  | a factoria ma daplaya languega                            |       |        | Se |
| History<br>Extensions | Languages and sp                                                          | ell-checker settings<br>e pages that aren't in a language | Iread |        |    |
| Settings              | Downloads                                                                 |                                                           |       |        |    |
| Help                  | Download location:                                                        | C:\Users\nabavi\Downloads                                 |       | Change |    |
|                       | Ask where to say                                                          | ve each file before downloading                           |       |        |    |
| l                     | HTTPS/SSL<br>Manage certificate                                           | es<br>ecertificate revocation                             |       |        | 1  |
|                       | HTTPS/SSL<br>Manage certificate<br>Check for server<br>Google Cloud Print | es<br>certificate revocation                              |       |        |    |

۵. سربرگ Trusted Root Certification Authorities را انتخاب نموده، سپس روی Import کلیک مینماییم (شکل زیر).

| tended purpose: <a>All&gt;</a>                                                                                                    |                                                                                                    |                                                                                                    |                                                                                                    | U)   |
|----------------------------------------------------------------------------------------------------|----------------------------------------------------------------------------------------------------|----------------------------------------------------------------------------------------------------|----------------------------------------------------------------------------------------------------|------|
| Intermediate Certification A                                                                                                    | uthorities Trusted Root Co                                                                                                    | ertification Aut                                                                                                  | horities Trusted Pub                                                                                                    | at a |
| Issued To                                                                                                    | Issued By                                                                                                    | Expiratio                                                                                                    | Friendly Name                                                                                                    | *    |
| AddTrust External<br>AffirmTrust Networ<br>AmnafzarDC<br>Baltimore CyberTru<br>Class 3 Public Prima<br>Class 3 Public Prima<br>Class 3 Public Prima<br>COMODO Certificat<br>Copyright (c) 1997<br>DigiCert H | AddTrust External CA<br>AffirmTrust Networking<br>AmnafzarDC<br>Baltimore CyberTrust<br>Class 3 Public Primary<br>Class 3 Public Primary<br>COMODO Certificatio<br>Copyright (c) 1997 Mi<br>DigiCert High Assuran | 5/30/2020<br>12/31/2030<br>9/15/2016<br>5/13/2025<br>8/2/2028<br>1/8/2004<br>1/1/2031<br>12/31/1999<br>11/10/2031 | USERTrust<br>Trend Micro<br><none><br/>Baltimore Cyber<br/>VeriSign Class 3<br/>VeriSign<br/>COMODO<br/>Microsoft Timest<br/>DigiCert</none> | Ŧ    |
| Import Export                                                                                                    | Remove 25                                                                                                    |                                                                                                    | Advar                                                                                                    | nced |
| earn more about certificates                                                                                                    |                                                                                                    |                                                                                                    | View                                                                                                    |      |

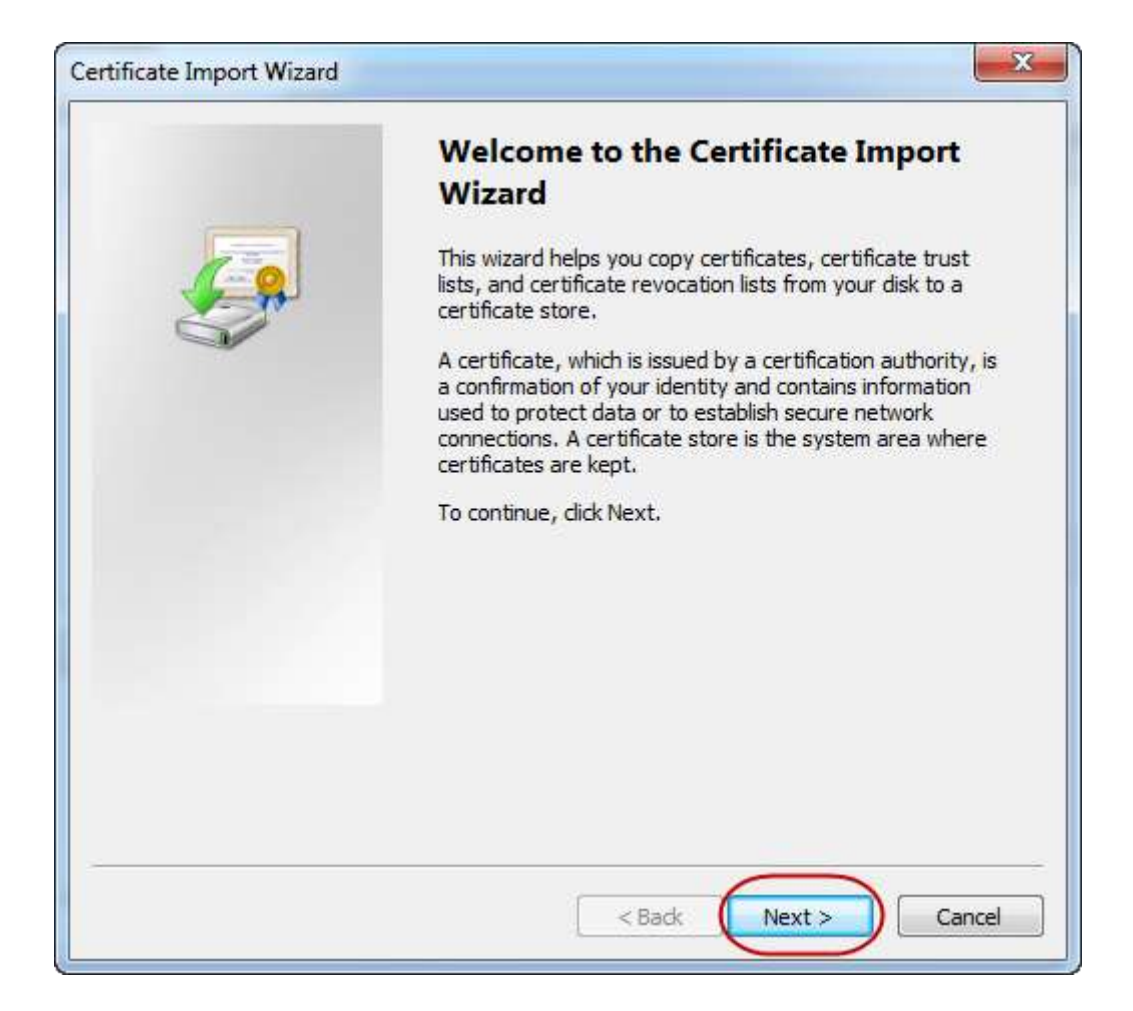

۶. در پنجره Certificate Import Wizard، روی Next کلیک مینماییم (شکل زیر).

 ۷. ابتدا روی گزینه Browse کلیک مینماییم و مسیر فایل گواهی مرکز دولتی صدور گواهی الکترونیکی ریشه را وارد مینماییم. سپس، روی Next کلیک مینماییم (شکل زیر).

| Certificate Import Wizard                                                                | <b>—</b> X |
|------------------------------------------------------------------------------------------|------------|
| File to Import                                                                           |            |
| Specify the file you want to import.                                                     |            |
| File name:                                                                               |            |
| E:\IRI ROOT CA.cer Browse                                                                |            |
| Note: More than one certificate can be stored in a single file in the following formats: | i.         |
| Personal Information Exchange- PKCS #12 (.PFX,.P12)                                      |            |
| Cryptographic Message Syntax Standard- PKCS #7 Certificates (.P7B)                       |            |
| Microsoft Serialized Certificate Store (.SST)                                            |            |
|                                                                                          |            |
|                                                                                          |            |
|                                                                                          |            |
| Learn more about <u>certificate file formats</u>                                         |            |
| 2                                                                                        |            |
| < Back Next > Can                                                                        | icel       |

۸. در پنجره Certificate Store، به طور پیش فرض گزینه Trusted Root Certification Authorities می باشد. انتخاب شده است و مقدار Certificate store نیز Certification Authorities می باشد. پس از بررسی صحت این اطلاعات روی Next کلیک می نماییم (شکل زیر).

| ertificate Store                                                                                                    |                             |                        |
|----------------------------------------------------------------------------------------------------|-----------------------------|------------------------|
| Certificate stores are system areas                                                                                                    | s where certificates are k  | ept.                   |
| Windows can automatically select a the certificate.                                                                                                    | a certificate store, or you | can specify a location |
| Automatically select the cert                                                                                                    | ificate store based on th   | e type of certificate  |
| OPlace all certificates in the format in the format in | llowing store               |                        |
| Certificate store:                                                                                                    |                             |                        |
|                                                                                                    | Authorities                 | Browse.                |
|                                                                                                    |                             |                        |
| earn more about <u>certificate stores</u>                                                                                                    |                             |                        |

۹. روی Finish کلیک مینماییم (شکل زیر).

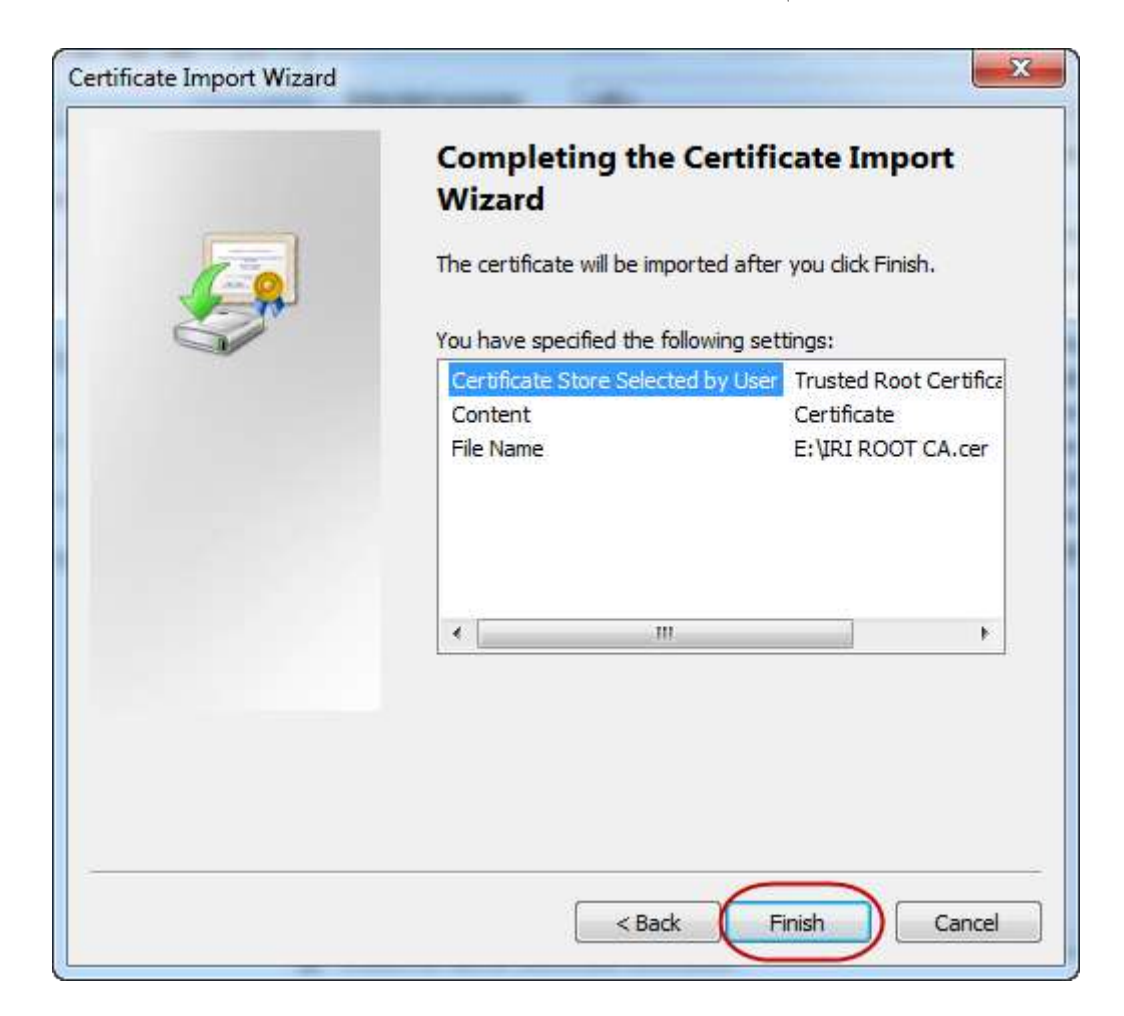
۱۰. پیام هشدار زیر ظاهر می گردد. از تطابق دو عبارت نشان داده شده در هشدار (به ویژه مقدار (Thumbprint) با دو عبارت متناظرشان در کادرهای شکل زیر باید اطمینان حاصل نماییم. پس از حصول اطمینان از مطابقت اطلاعات، روی دکمه Yes کلیک می نماییم.

| You are about to install a certificate from a certification authority (CA)                                                                                                    |
|----------------------------------------------------------------------------------------------------|
| claiming to represent:                                                                                                    |
| Islamic Republic of IRAN Root CA 🧲 🗕                                                                                                    |
| Windows cannot validate that the certificate is actually from "Islamic<br>Republic of IRAN Root CA". You should confirm its origin by contacting<br>"Islamic Republic of IRAN Root CA". The following number will assist<br>you in this process:         |
| Thumbprint (sha1): B82E2AD3 BBA97B51 C00C9972 600817F7 174A9867                                                                                                    |
| Warning:<br>If you install this root certificate, Windows will automatically trust any<br>certificate issued by this CA. Installing a certificate with an unconfirmed<br>thumbprint is a security risk. If you click "Yes" you acknowledge this<br>risk. |
| Do you want to install this certificate?                                                                                                    |
|                                                                                                    |

۱۱. پیغام موفق بودن نصب گواهی ظاهر می گردد. روی OK کلیک مینماییم (شکل زیر).

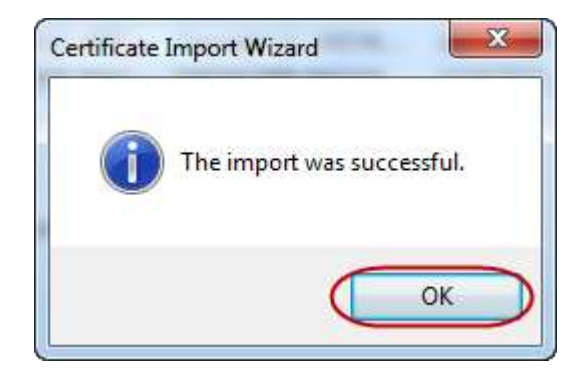

۱۲. پس از نصب گواهی مرکز دولتی صدور گواهی الکترونیکی ریشه، باید گواهی مرکز صدور گواهی الکترونیکی پارسساین را نصب نماییم. برای این منظور در همان پنجره Certificates، سربرگ الکترونیکی پارسساین را نصب نماییم. برای این منظور در همان کنجره Certificates می ماییم (شکل زیر).

| sonal Other People In      | termediate Certification Au | ithorities Tru | sted Root Certification |
|----------------------------|-----------------------------|----------------|-------------------------|
| ssued To                   | Issued By                   | Expiratio      | Friendly Name           |
| AddTrust External          | UTN - DATACorp SGC          | 6/24/2019      | <none></none>           |
| AmnafzarDC                 | AmnafzarDC                  | 9/15/2016      | <none></none>           |
| GeoTrust DV SSL CA         | GeoTrust Global CA          | 2/26/2020      | <none></none>           |
| GeoTrust Extended          | GeoTrust Primary Cer        | 11/29/2016     | <none></none>           |
| Microsoft Windows          | Microsoft Root Authority    | 12/31/2002     | <none></none>           |
| Root Agency                | Root Agency                 | 1/1/2040       | <none></none>           |
| www.verisign.com/          | Class 3 Public Primary      | 10/25/2016     | <none></none>           |
| 2                          |                             |                |                         |
| nport Export               | Remove                      |                | Advanc                  |
| rtificate intended purpose | s                           |                |                         |
|                            |                             |                |                         |
|                            |                             |                | View                    |

۱۳. در پنجره باز شده، روی Next کلیک مینماییم (شکل زیر).

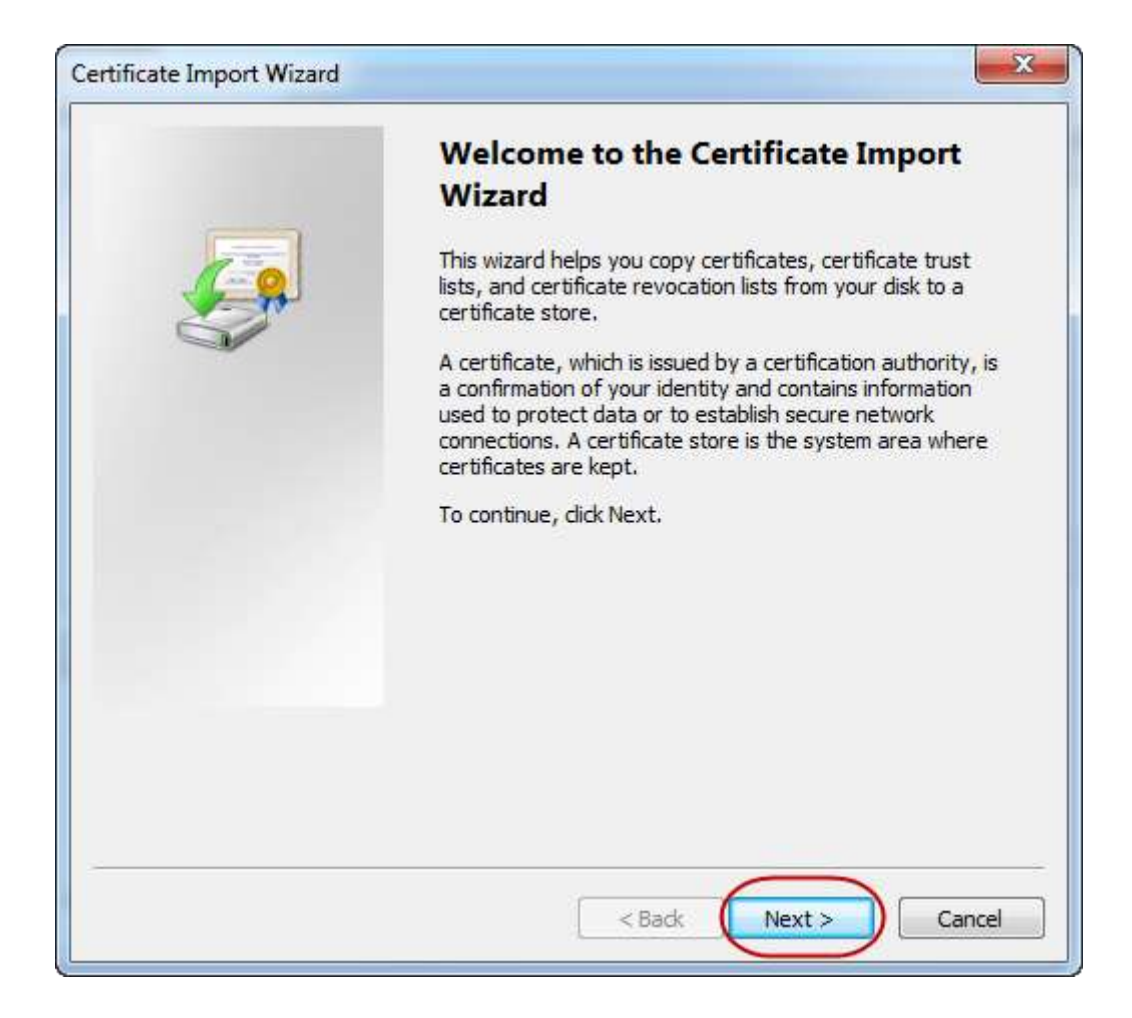

۱۴. ابتدا روی گزینه Browse کلیک مینماییم و مسیر فایل گواهی مرکز صدور گواهی الکترونیکی پارسساین را وارد مینماییم. سپس، روی Next کلیک مینماییم (شکل زیر).

| ertificate Import Wizard                                                                 |
|------------------------------------------------------------------------------------------|
| File to Import                                                                           |
| Specify the file you want to import.                                                     |
| 1                                                                                        |
| File name:                                                                               |
| E:\Parssign_Private_Intermediate_Bronze_CA_G2.crt Browse                                 |
| Note: More than one certificate can be stored in a single file in the following formats: |
| Personal Information Exchange-PKCS #12 (.PFX,.P12)                                       |
| Cryptographic Message Syntax Standard - PKCS #7 Certificates (.P7B)                      |
| Microsoft Serialized Certificate Store (.SST)                                            |
|                                                                                          |
|                                                                                          |
|                                                                                          |
| Learn more about certificate file formats                                                |
|                                                                                          |
| 2                                                                                        |
| < Back Next > Cancel                                                                     |
|                                                                                          |

۱۵. در پنجره Certificate Store، به طور پیش فرض گزینه Intermediate Certification Authorities نیز Store نیز Store

میباشد. پس از بررسی صحت این اطلاعات روی Next کلیک مینماییم (شکل زیر).

| Certificate Store                                   |                                                           |
|-----------------------------------------------------|-----------------------------------------------------------|
| Certificate stores are system ar                    | eas where certificates are kept.                          |
| Windows can automatically selec<br>the certificate. | ct a certificate store, or you can specify a location for |
| O Automatically select the c                        | certificate store based on the type of certificate        |
| Place all certificates in the                       | e following store                                         |
| Certificate store:                                  |                                                           |
| Intermediate Certification                          | on Authorities Browse                                     |
|                                                     |                                                           |
| earn more about <u>certificate stores</u>           |                                                           |

۱۶. روی گزینه Finish کلیک مینماییم (شکل زیر).

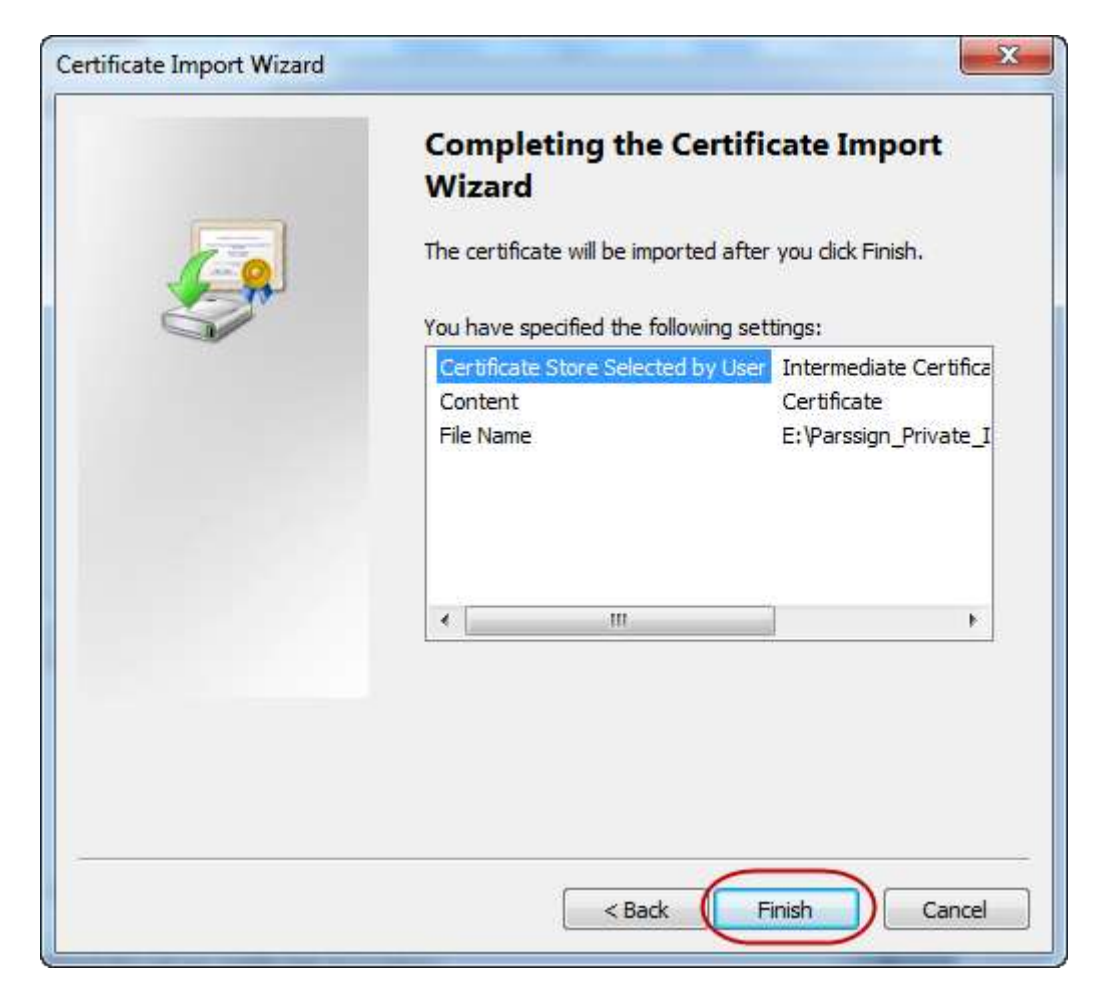

۱۷. پیغام موفق بودن نصب گواهی ظاهر می گردد. روی OK کلیک می نماییم (شکل زیر).

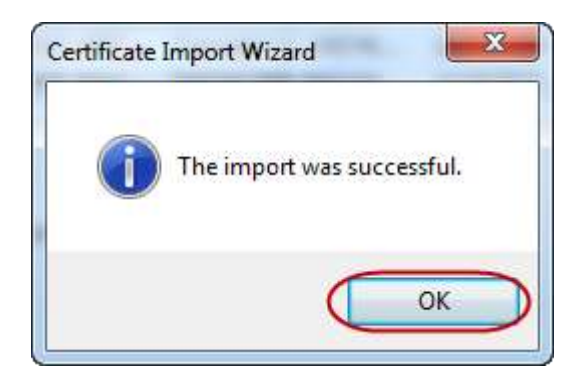

| on Authorities | Trusted Root Co                                                                                            | ertification Aut                                                                                                    | haritica                                                                                                    | T 1 10 11 1                                                                                                    |
|----------------|----------------------------------------------------------------------------------------------------|----------------------------------------------------------------------------------------------------|----------------------------------------------------------------------------------------------------|----------------------------------------------------------------------------------------------------|
|                |                                                                                                    |                                                                                                    | nonues                                                                                                    | Trusted Publ                                                                                                    |
| Issued B       | у                                                                                                    | Expiratio                                                                                                    | Friendly                                                                                                    | Name                                                                                                    |
| I UTN - DA     | TACorp SGC                                                                                                 | 6/24/2019                                                                                                    | <none></none>                                                                                                    | >                                                                                                    |
| Amnafza        | rDC                                                                                                    | 9/15/2016                                                                                                    | <none></none>                                                                                                    | >                                                                                                    |
| CA GeoTrust    | Global CA                                                                                                  | 2/26/2020                                                                                                    | <none:< td=""><td>&gt;</td></none:<>                                                                                                    | >                                                                                                    |
| d GeoTrust     | Primary Cer                                                                                                | 11/29/2016                                                                                                    | <none:< td=""><td>&gt;</td></none:<>                                                                                                    | >                                                                                                    |
| s Microsoft    | Root Authority                                                                                             | 12/31/2002                                                                                                    | <none:< td=""><td>&gt;</td></none:<>                                                                                                    | >                                                                                                    |
| n Islamic R    | epublic of IR                                                                                              | 7/18/2015                                                                                                    | <none:< td=""><td>&gt;_</td></none:<>                                                                                                    | >_                                                                                                    |
| Root Age       | ency                                                                                                    | 1/1/2040                                                                                                    | <none:< td=""><td>&gt;</td></none:<>                                                                                                    | >                                                                                                    |
| n/ Class 3 P   | ublic Primary                                                                                              | 10/25/2016                                                                                                    | <none:< td=""><td>&gt;</td></none:<>                                                                                                    | >                                                                                                    |
| rt R           | emove                                                                                                    |                                                                                                    |                                                                                                    | Advanced                                                                                                    |
|                |                                                                                                    |                                                                                                    |                                                                                                    | View                                                                                                    |
|                | UTN - DA<br>Amnafza<br>CA GeoTrust<br>d GeoTrust<br>s Microsoff<br>n Islamic R<br>Root Age<br>I/ Class 3 P | UTN - DATACorp SGC<br>AmnafzarDC CA GeoTrust Global CA d GeoTrust Primary Cer s Microsoft Root Authority n Islamic Republic of IR Root Agency n/ Class 3 Public Primary rt rt Remove poses | UTN - DATACorp SGC       6/24/2019         AmnafzarDC       9/15/2016         CA       GeoTrust Global CA       2/26/2020         d       GeoTrust Primary Cer       11/29/2016         s       Microsoft Root Authority       12/31/2002         n       Islamic Republic of IR       7/18/2015         Root Agency       1/1/2040         n/       Class 3 Public Primary       10/25/2016 | UTN - DATACorp SGC       6/24/2019 <none:< td="">         AmnafzarDC       9/15/2016       <none:< td="">         CA       GeoTrust Global CA       2/26/2020       <none:< td="">         d       GeoTrust Primary Cer       11/29/2016       <none:< td="">         s       Microsoft Root Authority       12/31/2002       <none:< td="">         n       Islamic Republic of IR       7/18/2015       <none:< td="">         n       Class 3 Public Primary       10/25/2016       <none:< td="">         rt       Remove</none:<></none:<></none:<></none:<></none:<></none:<></none:<> |

۱۸. در پایان پنجره Certificates را با انتخاب گزینه Close می بندیم (شکل زیر).

## Firefox مرورگر ۲-۴

پیش از نصب زنجیره گواهی در مرورگر Firefox، باید مطابق بخش ۲ زنجیره گواهی را دریافت و صحت آن را بررسی نماییم. رویه نصب زنجیره گواهی در مرورگر Firefox به صورت زیر میباشد:

 در صفحه اصلی مرورگر فایرفاکس، در گوشه سمت چپ بالا، از منوی Firefox روی Options کلیک مینماییم (شکل زیر). این مسیر از منوی Tools > Options نیز قابل دسترسی است.

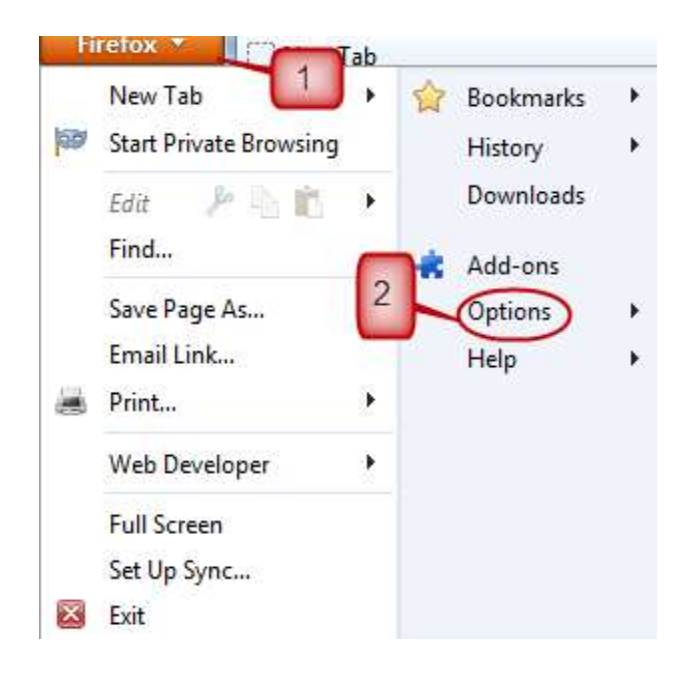

۲. در پنجره Options، از منوی بالایی در سربرگ Advanced (مرحله ۱ از شکل زیر)، روی Encryption
 ۲. در پنجره (مرحله ۲)، سپس گزینه View Certificates را انتخاب می نماییم (مرحله ۳).

| Options                     |                           |                     |             | ſ       |          |  |
|-----------------------------|---------------------------|---------------------|-------------|---------|----------|--|
|                             |                           | 60                  | A           | O       | Kor I    |  |
| General Tabs                | Content Application       | s Privacy           | Security    | Sync    | Advanced |  |
| General Network Upd         | ate Encryption            | 2                   |             |         |          |  |
| Protocols                   |                           |                     |             |         |          |  |
| <b>U</b> se SSL <u>3</u> .0 |                           | 🔽 Use TLS           | <u>1</u> .0 |         |          |  |
| Certificates                |                           |                     |             |         |          |  |
| When a server requ          | ests my personal certific | cate:               |             |         |          |  |
| Select on                   | matically 💿 Ask me        | every t <u>i</u> me |             |         |          |  |
|                             |                           |                     |             |         |          |  |
| View Certificates           | <u>R</u> evocation Lists  | <u>Validation</u>   | Security    | Devices |          |  |
|                             |                           |                     |             |         |          |  |
|                             |                           |                     |             |         |          |  |
|                             |                           |                     |             |         |          |  |
|                             |                           |                     |             |         |          |  |
|                             |                           |                     |             |         |          |  |
|                             |                           |                     |             |         |          |  |
|                             |                           |                     |             |         |          |  |
|                             |                           |                     |             |         |          |  |
|                             |                           |                     |             |         |          |  |
|                             |                           | ок                  | Canc        | el 🗌    | Help     |  |
|                             |                           |                     |             |         | P        |  |

۳. در سربرگ Authorities، روی دکمه Import کلیک مینماییم (شکل زیر). در پنجره باز شده، فایل گواهی مرکز دولتی صدور گواهی الکترونیکی ریشه را انتخاب نموده و روی دکمه Open کلیک مینماییم.

| You have certificates on file that identify the                                                          | Others                    |   |
|----------------------------------------------------------------------------------------------------|---------------------------|---|
| Certificate Name                                                                                         | Security Device           | Ę |
| Buypass Class 3 Root CA                                                                                  | Builtin Object Token      | * |
| Certinomis - Autorité Racine                                                                             | Builtin Object Token      |   |
| ▲ Certplus Class 2 Primary CA                                                                            | Builtin Object Token      |   |
| ▲certSIGN<br>certSIGN ROOT CA                                                                            | Builtin Object Token      |   |
| <ul> <li>Chunghwa Telecom Co., Ltd.</li> <li>ePKI Root Certification Authority</li> <li>CNNIC</li> </ul> | Builtin Object Token      | + |
| View                                                                                                    | Export Delete or Distrust |   |

۴. در پنجره ظاهر شده (شکل زیر)، هر سه گزینه موجود را مطابق مرحله ۱ از شکل زیر انتخاب نموده (تیک میزنیم) و روی دکمه OK کلیک مینماییم.

| Downloading Certificate                                                                                                   | × |
|----------------------------------------------------------------------------------------------------|---|
| You h Teen asked to trust a new Certificate Authority (CA).                                                               |   |
| Doyou want to trust "Islamic Republic of IRAN Root CA" for the following purposes?                                        |   |
| Trust this CA to identify websites.                                                                                       |   |
| Trust this CA to identify email users.                                                                                    |   |
| Trust this CA to identify software developers.                                                                            |   |
| Before trusting this CA for any purpose, you should examine its certificate and its policy and procedures (if available). |   |
| View Examine CA certificate                                                                                               |   |
| OK Cancel                                                                                                    |   |

- ۵. معرفی گواهی مرکز پارس ساین به مرورگر فایرفاکس، مشابه معرفی گواهی مرکز دولتی صدور گواهی الکترونیکی ریشه (مراحل ۳ و ۴) میباشد. بنابراین، همانند مراحل ۳ و ۴ گواهی مرکز پارس ساین را نیز معرفی مینماییم.
  - ۶. در پنجره Options، روی OK کلیک مینماییم (شکل زیر).

| otions        |                         |              | _                                                                                                    |                   | -           | 2000    | <b>X</b> |
|---------------|-------------------------|--------------|----------------------------------------------------------------------------------------------------|-------------------|-------------|---------|----------|
|               |                         | 页            |                                                                                                    | 90                |             | Q       | i i      |
| General       | Tabs                    | Content      | Applications                                                                                                    | Privacy           | Security    | Sync    | Advanced |
| General N     | etwork U                | odate Encry  | /ption                                                                                                    |                   |             |         |          |
| Protoco       | ols                     |              |                                                                                                    |                   |             |         |          |
| 🔽 Use         | e SSL <u>3</u> .0       |              | 1. Alternative and the second second s | 🖉 Use TLS         | <u>1</u> .0 |         |          |
| Certific      | ates                    |              |                                                                                                    |                   |             |         |          |
| When a        | server rec              | juests my pe | ersonal certificat                                                                                                    | e:                |             |         |          |
| ⊚ Se <u>l</u> | ect one <mark>au</mark> | tomatically  | Ask me ev                                                                                                    | ery t <u>i</u> me |             |         |          |
|               |                         |              |                                                                                                    |                   |             |         |          |
| View (        | Certificates            | Revoca       | tion Lists <u>V</u>                                                                                                    | alidation         | Security    | Devices |          |
|               |                         |              |                                                                                                    |                   |             |         |          |
|               |                         |              |                                                                                                    |                   |             |         |          |
|               |                         |              |                                                                                                    |                   |             |         |          |
|               |                         |              |                                                                                                    |                   |             |         |          |
|               |                         |              |                                                                                                    |                   |             |         |          |
|               |                         |              |                                                                                                    |                   |             |         |          |
|               |                         |              |                                                                                                    |                   |             |         |          |
|               |                         |              |                                                                                                    |                   |             |         |          |
|               |                         |              |                                                                                                    |                   |             |         |          |
|               |                         |              | 6                                                                                                    | 01                |             |         |          |
|               |                         |              |                                                                                                    | OK                | Canc        | ei 🛛    | Help     |

۷. مرورگر خود را راهاندازی مجدد مینماییم (پنجره فایرفاکس را بسته و دوباره آن را باز مینماییم).

#### ۲-۴ مرور گر Internet Explorer

پیش از نصب زنجیره گواهی در مرورگر Internet Explorer، باید مطابق بخش ۲ زنجیره گواهی را دریافت و صحت آن را بررسی نماییم. نصب زنجیره گواهی در مرورگر Internet Explorer به دو روش امکانپذیر میباشد:

- از طریق سیستمعامل ویندوز؛
- ۲. از طریق مرورگر Internet Explorer.

برای نصب زنجیره گواهی به روش اول (از طریق سیستمعامل ویندوز) به بخش ۳ مراجعه نمایید. مراحل نصب زنجیره گواهی به روش دوم (از طریق مرورگر Internet Explorer) به صورت زیر میباشد: ۱. در صفحه اصلی مرورگر Internet Explorer، روی آیکن Tools کلیک مینماییم (شکل زیر).

| (A)        | ک) 🍯 abou   | ıt:blank           | • م              | ତ       | ×   |
|------------|-------------|--------------------|------------------|---------|-----|
| 🥌 Inte     | rnet Search | ×                  | Search He        | re 7    | s   |
| x 🔹<br>x G | Convert +   | 🛃 Select           |                  | Search  | >   |
| Web        | Images      | News Video         | Facebook         | Twitter | ľ   |
|            |             |                    |                  |         |     |
|            |             |                    |                  |         | 1.5 |
|            |             |                    |                  |         | -   |
|            | © 2012      | Search Results, LL | C   Privacy & Te | rms     | =   |

۲. در فهرست ظاهر شده، روی Internet Options کلیک مینماییم (شکل زیر).

|   | Print                   | +      |
|---|-------------------------|--------|
|   | File                    | •      |
|   | Zoom (100%)             | •      |
|   | Safety                  | +      |
|   | View downloads          | Ctrl+J |
|   | Manage add-ons          |        |
|   | F12 developer tools     |        |
|   | Go to pinned sites      |        |
| ( | Internet options        |        |
|   | About Internet Explorer |        |

۳. در سربرگ Content (مرحله ۱ از شکل زیر)، روی گزینه Certificates کلیک مینماییم (مرحله ۲ از

| كل). | شک |
|------|----|
|------|----|

| General    | Security                             | Privacy (                                        | Content                                     | Connections              | Programs       | Advanced |
|------------|--------------------------------------|--------------------------------------------------|---------------------------------------------|--------------------------|----------------|----------|
| Content    | Advisor                              | s help vou c                                     | control the                                 | Internet con             | tent that car  | ba       |
| 5          | viewed                               | on this con                                      | nputer.                                     |                          |                |          |
|            |                                      |                                                  | 😯 Enat                                      | ole,                     | 🚱 Setti        | ngs      |
| Certificat | tes                                  |                                                  |                                             |                          |                |          |
| 0          | Use ce                               | 2 es fo                                          | r encrypted                                 | d connection:            | s and identifi | cation.  |
| 6          | lear SSL :                           | state                                            | Certific                                    | ates                     | Publishe       | ers      |
| 6          |                                      | ~                                                |                                             |                          |                | 603897 J |
| AutoCom    | plete —                              |                                                  | 2                                           | a ambrida a [            | <b>C</b>       |          |
|            | on web                               | pages and                                        | suggests n                                  | atches                   | Setting        | js       |
| Feeds an   | d Web Sli                            | ces —                                            |                                             | 100 - 100 fac            |                |          |
| 1          | Feeds<br>conten<br>read in<br>progra | and Web Sli<br>t from web:<br>Internet E:<br>ms. | ices provide<br>sites that c<br>xplorer and | e updated an be<br>other | Setting        | js       |
|            |                                      |                                                  |                                             |                          |                |          |
|            |                                      |                                                  |                                             |                          |                |          |
|            |                                      |                                                  |                                             |                          |                |          |
|            |                                      |                                                  |                                             |                          |                |          |
|            |                                      |                                                  |                                             |                          |                |          |

۴. پنجره Certificates مطابق شکل زیر ظاهر می گردد. از این مرحله به بعد، مراحل نصب زنجیره گواهی در مرورگر Internet Explorer میاشد.

بنابراین برای دنبال نمودن رویه باید طبق مراحل ۵ تا ۱۸ از بخش ۴–۱ عمل نماییم.

| Personal | Other People | Intermediate Certification | n Authorities | Trusted Root Certification |
|----------|--------------|----------------------------|---------------|----------------------------|
| Issued   | То           | Issued By                  | Expiratio     | Friendly Name              |
|          |              |                            |               |                            |
|          |              |                            |               |                            |
|          |              |                            |               |                            |
| Import   | Expor        | t Remove                   |               | Advanced                   |
| Import.  | Expor        | t Remove                   |               | Advanced                   |

#### ۲-۴ مرورگر Safari

پیش از نصب زنجیره گواهی در مرورگر Safari، باید مطابق بخش ۲ زنجیره گواهی را دریافت و صحت آن را بررسی نماییم. نصب زنجیره گواهی در مرورگر Safari به دو روش امکانپذیر میباشد:

- از طریق سیستمعامل ویندوز؛
  - ۲. از طریق مرورگر Safari.

**نکته**: : لازم به ذکر است که اگر در سیستم عامل ویندوز زنجیره گواهی را نصب نموده باشید دیگر نیازی به نصب آن در مرورگر Safari نمی باشد، زیرا مرورگر Safari تنظیمات گواهی را با استفاده از مخزن گواهی های سیستم عامل انجام می دهد. بنابراین هر تغییری مانند نصب گواهی به روش دوم (از طریق (Safari کی مخزن گواهی های سیستم عامل اعمال می گردد و در واقع روی سیستم عامل نیز نصب می گردد. از سوی دیگر هر تغییری روی مخزن گواهی های سیستم عامل نیز روی تنظیمات گواهی ایم را می ا اعمال می گردد.

- برای نصب زنجیره گواهی به روش اول (از طریق سیستمعامل ویندوز) به بخش ۳ مراجعه نمایید. مراحل نصب زنجیره گواهی به روش دوم (از طریق Safari) به صورت زیر میباشد:
- (Display a menu of general Safari setting) روی آیکن تنظیمات (Display a menu of general Safari setting)
   کلیک می نماییم (شکل زیر).

|       | gle | <b>157</b> 1 11 |        |                            | 0.41    | 0.0       |              |      |
|-------|-----|-----------------|--------|----------------------------|---------|-----------|--------------|------|
| 6-0 [ | n   | Apple           | Yahoo! | google.com/<br>Google Maps | YouTube | Wikipedia | News (65)    | 7    |
|       |     |                 |        |                            |         |           | /            | (    |
|       |     |                 |        |                            |         |           |              |      |
|       |     |                 |        | 1                          |         |           | /            |      |
|       |     |                 |        |                            |         |           | anto Fooresh | Pert |

۲. در فهرست ظاهر شده، روی Preferences کلیک مینماییم (شکل زیر).

|   | Customize Toolbar    |              |
|---|----------------------|--------------|
|   | Show Menu Bar        |              |
|   | Hide Bookmarks Bar   | Ctrl+Shift+B |
|   | Show Tab Bar         | Ctrl+Shift+T |
|   | Show Status Bar      | Ctrl+/       |
|   | Show Reading List    | Ctrl+Shift+L |
|   | Enter Full Screen    | F11          |
|   | History              | Ctrl+H       |
|   | Downloads            | Ctrl+Alt+L   |
|   | Private Browsing     |              |
|   | Reset Safari         |              |
| ✓ | Block Pop-Up Windows | Ctrl+Shift+K |
| ( | Preferences          | Ctrl+,       |
|   | Help                 | F1           |
|   | Report Bugs to Apple |              |
|   | Safari Extensions    |              |
|   | About Safari         |              |

۳. در سربرگ Advanced (مرحله ۱ از شکل زیر) روی دکمه Change Settings کلیک مینماییم (مرحله ۲ از شکل).

| Advanced                                                                            | <b>x</b> |
|-------------------------------------------------------------------------------------|----------|
| General Appearance Bookmarks Tabs RSS AutoFill Security Privacy Extensions Advanced |          |
| Universal Access: 🔲 Never use font sizes smaller than 9                             |          |
| Press Tab to highlight each item on a webpage                                       |          |
| Style sheet: None Selected 2                                                        |          |
| Default space for database storage: 5 MB                                            |          |
| Show Develop menu in menu bar                                                       |          |
|                                                                                     | ?        |

۴. در سربرگ Content (مرحله ۱ از شکل زیر) روی گزینه Certificates کلیک مینماییم (مرحله ۲ از شکل).

| Content    | Advisor                                                                                                    |                   |
|------------|----------------------------------------------------------------------------------------------------|-------------------|
|            | Ratings help you control the Internet conten                                                                         | t that can be     |
| 25         | viewed on this computer.                                                                                             | Cattinga          |
|            | Enable                                                                                                    | gerungs           |
| Certificat |                                                                                                    | od identification |
| 8          | bac ce 2 is for end ypted connections a                                                                              | na laenanca don.  |
| C          | lear SSL state Certificates                                                                                          | Publishers        |
|            | -1-1-                                                                                                    |                   |
| AutoCom    | AutoComplete starse provieus entries                                                                                 | Colline           |
|            | on webpages and suggests matches<br>for you.                                                                         | Settings          |
| Feeds an   | d Web Slices                                                                                                    |                   |
| 5          | Feeds and Web Slices provide updated content from websites that can be read in Internet Explorer and other programs. | Settings          |
|            |                                                                                                    |                   |
|            |                                                                                                    |                   |
|            |                                                                                                    |                   |
|            |                                                                                                    |                   |

۵. پنجره Certificates مطابق شکل زیر ظاهر می گردد. از این مرحله به بعد، مراحل نصب زنجیره گواهی در مرورگر Chrome میباشد. بنابراین برای در مرورگر Chrome میباشد. بنابراین برای دنبال نمودن رویه باید طبق مراحل ۵ تا ۱۸ از بخش ۴–۱ عمل نماییم.

| itended p             | urpose:      | <all></all>               |                |                              |
|-----------------------|--------------|---------------------------|----------------|------------------------------|
| Personal              | Other People | Intermediate Certificatio | on Authorities | Trusted Root Certification 4 |
| Issued                | То           | Issued By                 | Expiratio      | o Friendly Name              |
|                       |              |                           |                |                              |
|                       |              |                           |                |                              |
|                       |              |                           |                |                              |
|                       |              |                           |                |                              |
| Import.               |              | rt Remove                 |                | Advanced                     |
| Import.<br>Certificat | Expo         | rt Remove                 |                | Advanced                     |
| Import.<br>Certificat | Expo         | rt Remove                 |                | Advanc                       |

## 0–۴ مرورگر Opera

پیش از نصب زنجیره گواهی در مرورگر Opera، باید مطابق بخش ۲ زنجیره گواهی را دریافت نماییم. برای نصب زنجیره گواهی (شامل گواهیهای مرکز دولتی صدور گواهی الکترونیکی ریشه و مرکز صدور گواهی الکترونیکی پارسساین) در مرورگر Opera باید مراحل زیر را انجام دهیم:

 در صفحه اصلی مرورگر Opera، در گوشه سمت چپ بالا، از منوی Opera (مرحله ۱ از شکل زیر)، روی Settings کلیک نموده (مرحله ۲ از شکل)، سپس گزینه Preferences را انتخاب می نماییم (مرحله ۳ از شکل).

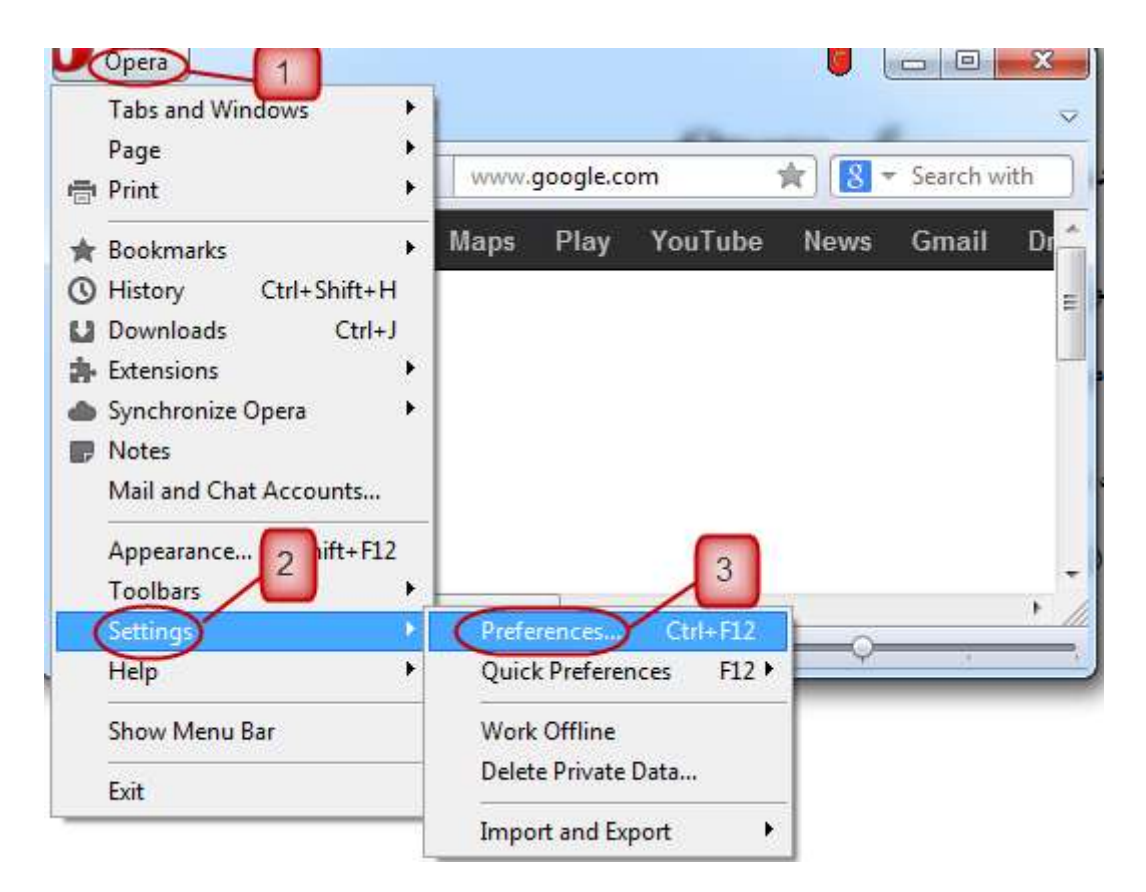

۲. در پنجره Preferences، از منوی بالایی در سربرگ Advanced (مرحله ۱ از شکل زیر)، روی Security کلیک نموده (مرحله ۲ از شکل)، سپس گزینه Manage Certificates را انتخاب مینماییم (مرحله ۳ از شکل زیر).

|                       | aren webpuges wareneed        |                               |  |
|-----------------------|-------------------------------|-------------------------------|--|
| Tabs<br>Browsing      | Set Master Password           |                               |  |
| Notifications         | Ask for password              |                               |  |
| Content               | Every 5 minutes               | w                             |  |
| Downloads<br>Programs | Use master password to protec | t saved passwords             |  |
| History 2             | Ask websites not to track me  | tection                       |  |
| Network               | Manage Certificates           |                               |  |
| Storage               | Security Protocols            |                               |  |
| Toolbars              | Trusted Websites              |                               |  |
| Shortcuts             | Auto-update                   | Automatically install updates |  |

۳. در سربرگ Authorities، روی دکمه Import کلیک مینماییم (شکل زیر).

| Certificate Manager                                                                                                    |           | X                                  |
|----------------------------------------------------------------------------------------------------|-----------|------------------------------------|
| Personal Authorities Intermediate Approved Rejected                                                                                                    |           |                                    |
| ▲ Certificate Authority<br>AddTrust External CA Root<br>COMODO Certification Authority<br>DigiCert High Assurance EV Root CA<br>Entrust 2048 Secure Server Certification Authority<br>Entrust Root Certification Authority<br>Entrust Secure Server Certification Authority<br>Equifax Secure Certificate Authority<br>GeoTrust Global CA<br>GeoTrust Primary Certification Authority<br>GlobalSign Root CA<br>GlobalSign Root CA - R2<br>Go Daddy 2048 Class 2 CA<br>GTE CyberTrust Global Root<br>Thawte Premium Server CA<br>thawte Primary Root CA<br>Thawte Server CA<br>Trustwave SecureTrust CA<br>Valicert Class 2 CA<br>Verision Class 3 Public Primary Certification Authority<br>Certificate Authorities certify the identity of websites | 2         | View<br>Delete<br>Import<br>Export |
| [                                                                                                    | OK Cancel | Help                               |

All files به X509 (\*.ca) در گوشه سمت راست پایین پنجره بازشده (شکل زیر)، نوع فایل را از (x.ca) 90.8% به (\*.\*) در گوشه سمت راست پایین پنجره مرکز دولتی صدور گواهی الکترونیکی ریشه را انتخاب نموده (\*.\*) تغییر میدهیم. سپس فایل گواهی مرکز دولتی صدور گواهی الکترونیکی ریشه را انتخاب نموده و روی دکمه Open کلیک مینماییم.

| • tempCerts                                                                       | Certificate Authonties Certificates | • • • • • •  | Seurch                                     | Certificate Authorities                                       |      |
|-----------------------------------------------------------------------------------|-------------------------------------|--------------|--------------------------------------------|---------------------------------------------------------------|------|
| Organize 🔻 New folder                                                             |                                     |              |                                            | III - 🔟                                                       | 0    |
| 🚖 Favorites 📩                                                                     | Name                                | Date modif   | ied                                        | Туре                                                          | Si   |
| 🔜 Desktop                                                                         | IRI ROOT CA.crt                     | 9/2/2012 1:  | 56 PM                                      | Security Certificate                                          |      |
| Downloads  Libraries  Documents  Music  Pictures Videos  Computer Local Disk (C:) | Reference                           | 9/2/2012 2:: | 35 PM                                      | Security Certificate                                          |      |
| DVD RW Drive (D                                                                   | 1                                   |              |                                            |                                                               |      |
| Documents & Tr 👻 💜                                                                |                                     |              | 2                                          |                                                               |      |
| File nam                                                                          | e: IRI ROOT CA.crt                  | -            | All files (                                | *.*)                                                          | -    |
|                                                                                   |                                     |              | X509 (*.u<br>PKCS #7<br>PKCS #7<br>PKCS #1 | isr)<br>signed (*.p7s)<br>(*.p7)<br>2 (with private key) (*.p | 512) |

۵. در پنجره بازشده (شکل زیر) ، روی گزینه Install کلیک مینماییم.

| 🕕 Install Certificate                                                                                                 | ×             |
|----------------------------------------------------------------------------------------------------|---------------|
| <localhost></localhost>                                                                                               |               |
| Certificate authorities certify the identity of websites. Yo<br>install certificate authorities from sites you trust. | u should only |
| Install this certificate authority?                                                                                   |               |
|                                                                                                    |               |
| Islamic Republic of IRAN Root CA                                                                                      | View          |
|                                                                                                    |               |
| Install Cancel                                                                                                    | Help          |
| Install Cancel                                                                                                    | Help          |

۶. در پنجره بازشده (شکل زیر)، نصب گواهی را با کلیک روی دکمه OK تأیید مینماییم.

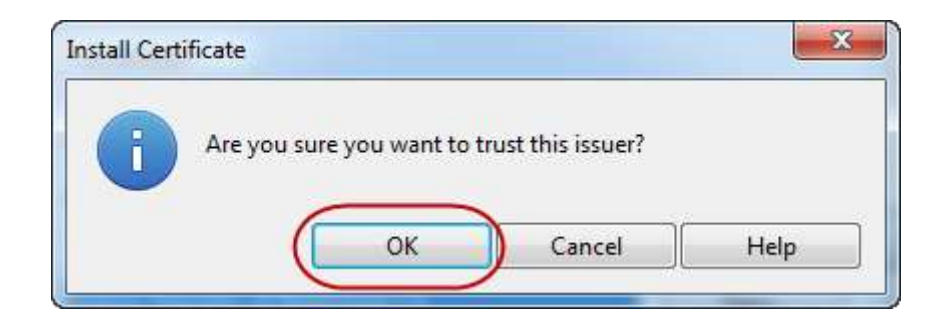

 ۷. برای نصب گواهی مرکز صدور گواهی الکترونیکی پارسساین، در سربرگ Intermediate (مرحله ۱ از شکل زیر)، روی دکمه Import کلیک مینماییم (مرحله ۲ از شکل زیر).

| <ul> <li>Intermediate Certificate Authority</li> </ul>                                                                                                    |                        |    | View   |
|----------------------------------------------------------------------------------------------------|------------------------|----|--------|
| Class 3 Open Financial Exchange CA - G2                                                                                                    |                        |    |        |
| Starfield Issuing CA                                                                                                    |                        | 2  | Delete |
| VeriSign Class 3 Code Signing 2004 CA                                                                                                    |                        |    |        |
| VeriSign Class 3 Extended Validation 1024-bi                                                                                                    | t SSL SGC CA           | (  | Import |
| VeriSign Class 3 Secure Server 1024-bit CA                                                                                                    |                        |    |        |
| VeriSign Class 3 Secure Server CA                                                                                                    |                        | 12 | Export |
| rensign international server ex                                                                                                    |                        |    |        |
|                                                                                                    |                        |    |        |
|                                                                                                    |                        |    |        |
|                                                                                                    |                        |    |        |
|                                                                                                    |                        |    |        |
|                                                                                                    |                        |    |        |
|                                                                                                    |                        |    |        |
|                                                                                                    |                        |    |        |
|                                                                                                    |                        |    |        |
|                                                                                                    |                        |    |        |
|                                                                                                    |                        |    |        |
|                                                                                                    |                        |    |        |
| and a second second if is a second second if a second if a second second s | a identity of websites |    |        |

۸. در گوشه سمت راست پایین پنجره بازشده (شکل زیر)، نوع فایل را از (x.a) X509 به (\*.\*) All files تغییر میدهیم. سپس فایل گواهی مرکز دولتی صدور گواهی الکترونیکی ریشه را انتخاب نموده و روی دکمه Open کلیک مینماییم.

| Organize 🔻 New folde | er                                     |                              | •                                    | 0    |
|----------------------|----------------------------------------|------------------------------|--------------------------------------|------|
| 🚖 Favorites 📩        | Name                                   | Date modified                | Туре                                 | Siz  |
| E Desktop            | IRI ROOT CA.crt                        | 9/2/2012 1:56 PM             | Security Certificate                 |      |
| 📕 Downloads          | ParsSign_Private_Intermediate_Bronze_C | 9/2/2012 2:35 PM             | Security Certificate                 |      |
| 🗃 Libraries 📃        |                                        |                              |                                      |      |
| Documents            |                                        |                              |                                      |      |
| J Music              |                                        |                              |                                      |      |
| E Pictures           |                                        |                              |                                      |      |
| Videos               |                                        |                              |                                      |      |
| Somputer             |                                        |                              |                                      |      |
| 🏭 Local Disk (C:)    |                                        |                              |                                      |      |
| 🕐 DVD RW Drive (D    |                                        |                              |                                      |      |
| 👝 Documents & Tr 🔻   | * [                                    |                              |                                      |      |
| File n               | ame: IRI ROOT CA.crt                   | ✓ All files                  | (*.*)                                | -    |
|                      |                                        | X509 (*.<br>PKCS #<br>PKCS # | usr)<br>7 signed (*.p7s)<br>7 (*.p7) |      |
| 1111                 |                                        | PKCS #                       | 12 (with private key) (*.            | o12) |
|                      |                                        | PEM file                     | e (".pem)                            |      |

۹. در پنجره Install Certificate روی گزینه Install کلیک مینماییم (شکل زیر).
۹. در پنجره Install Certificate روی گزینه Install کلیک مینماییم (شکل زیر).
نکته: همانطور که در شکل نیز مشاهده میشود، با وجود اینکه گواهی مرکز ریشه در مرحله قبل نصب شده است، مرورگر به اشتباه قادر به بررسی صحت گواهی پارس ساین نیست. از این رو، توصیه میشود هنگام دریافت زنجیره، به طور دستی (از طریق مقدار Thumbprint گواهی) از صحت گواهی پارس ساین اطمینان حاصل نمایید.

| 1 Install Certificate                                                                                                    |
|----------------------------------------------------------------------------------------------------|
| <localhost></localhost>                                                                                                    |
| Certificate authorities certify the identity of websites. You should only install certificate authorities from sites you trust.                                                            |
| Install this certificate authority?                                                                                                    |
| ParsSign Private Intermediate Bronze CA -G2 View                                                                                                    |
|                                                                                                    |
|                                                                                                    |
| - Your certificate has been installed, and you can use it, but Opera could not verify it. The signer of this certificate is missing. Please install the signer's certificate if available. |
| ~                                                                                                    |
| Install Cancel Help                                                                                                    |

۱۰.در پنجره بازشده روی OK کلیک مینماییم (شکل زیر).

|                     |                     | ×                                      |
|---------------------|---------------------|----------------------------------------|
| ou sure you want to | trust this issuer?  |                                        |
| ОК                  | Cancel              | Help                                   |
|                     | ou sure you want to | ou sure you want to trust this issuer? |

۱۱.پنجره Certificate Manager را با انتخاب گزینه OK می بندیم (شکل زیر).

| internetione certificate risking                         | View   |
|----------------------------------------------------------|--------|
| Class 3 Open Financial Exchange CA - G2                  |        |
| ParsSign Private Intermediate Bronze CA -G2              | Delete |
| Starfield Issuing CA                                     |        |
| VeriSign Class 3 Code Signing 2004 CA                    | Import |
| VeriSign Class 3 Extended Validation 1024-bit SSL SGC CA |        |
| VeriSign Class 3 Secure Server 1024-bit CA               | Export |
| VeriSign Class 3 Secure Server CA                        |        |
| VeriSign International Server CA                         |        |
|                                                          |        |
|                                                          |        |
|                                                          |        |
|                                                          |        |
|                                                          |        |
|                                                          |        |
|                                                          |        |
|                                                          |        |
|                                                          |        |
|                                                          |        |
|                                                          |        |
|                                                          |        |

| General           | Forms      | Search | Webpages    | Advanced         |           |         |             |        |        |    |       |
|-------------------|------------|--------|-------------|------------------|-----------|---------|-------------|--------|--------|----|-------|
| Tabs<br>Browsi    | na         |        |             | Set Master Passw | ord       |         |             |        |        |    |       |
| Notific           | ations     |        | Ask for pas | sword            |           |         |             |        |        |    |       |
| Conter            | nt         |        | Every 5 mi  | nutes            |           | Ŧ       |             |        |        |    |       |
| Downlo<br>Progra  | oads<br>ms |        | Use ma      | ster password to | protect s | aved pa | sswords     |        |        |    |       |
| History<br>Cookie | /          |        | 🔽 Enable l  | Fraud and Malwa  | re Protec | tion    |             |        |        |    |       |
| Securit<br>Netwo  | y<br>rk    |        |             | Manage Certifica | tes       |         |             |        |        |    |       |
| Storag            | e          |        |             | Security Protoco | ls        |         |             |        |        |    |       |
| Toolba            | irs        |        |             | Trusted Website  | 5         |         |             |        |        |    |       |
| SHORE             | uls        |        | Auto-upda   | te               |           | Autom   | natically i | nstall | update | 25 | <br>• |
|                   |            | 2.5    |             |                  |           |         |             |        |        |    |       |

در پایان، پنجره Preferences را نیز با انتخاب گزینه OK می بندیم (شکل زیر).

# ۵ نصب زنجیره گواهی در مجموعه نرمافزارهای Adobe PDF

یکی از کاربردهای گواهی الکترونیکی، امضای دیجیتال و رمزگذاری اسناد PDF میباشد یکی از شرایط استفاده صحیح از سرویس امضای دیجیتال و رمزگذاری اسناد PDF در مجموعه نرمافزارهای Adobe PDF، نصب زنجیره گواهی است. از اینرو، ابتدا باید طبق بخش ۲ زنجیره گواهی را دریافت و صحت آن را بررسی نماییم. در ادامه، مراحل نصب زنجیره گواهی در نرمافزارهای Adobe Acrobat Professional و Adobe Reader تشریح شده است.

## Adobe Acrobat Professional نرمافزار ۱–۵

در نرمافزار Adobe Acrobat Professional، امکان امضای دیجیتال و بررسی صحت امضا، رمزگذاری و رمزگشایی اسناد PDF وجود دارد. یکی از شرایط استفاده صحیح از این سرویس ها نصب زنجیره گواهی است که رویه آن دو بخش زیر تشریح شده است.

۵–۱–۱ معرفی گواهی مرکز دولتی صدور گواهی الکترونیکی ریشه به نرمافزار رویه معرفی گواهی مرکز دولتی صدور گواهی الکترونیکی ریشه به نرمافزار به صورت زیر میباشد:

- ۱. نرمافزار Adobe Acrobat Professional را باز مینماییم.
- ۲. از منوی بالایی، به زبانه Advanced رفته (مرحله ۱ از شکل زیر) و گزینه Manage Trusted Identities را انتخاب مینماییم (مرحله ۲ از شکل).

|       | 1                                 |              |
|-------|-----------------------------------|--------------|
| Tools | Advanced Window Help              |              |
| - 🔒   | Accessibility                     | •            |
| _     | 🖉 Sign & Certify                  | +            |
| / 0   | 🔒 Se <u>c</u> urity               |              |
|       | Security Settings                 |              |
|       | Manage Trusted Identities         | i            |
|       | Exte <u>n</u> d Features in Adobe | Reader       |
|       | Prin <u>t</u> Production          | ۲.           |
|       | Redacti <u>o</u> n                | •            |
|       | Document Processing               | +            |
|       | <u>W</u> eb Capture               | •            |
|       | <u>P</u> DF Optimizer             |              |
|       | 📆 Preflight                       | Shift+Ctrl+X |

۳. در پنجره بازشده، در منوی Display، گزینه Certificates را انتخاب نموده (مرحله ۱ از شکل زیر) و روی دکمه Add Contacts کلیک مینماییم (مرحله ۲ از شکل).

| nage Tru                | sted Identities          |                 |
|-------------------------|--------------------------|-----------------|
| D <mark>isp</mark> lay: | Contacts                 | 2               |
| Name                    | Contacts<br>Certificates | Add Contacts    |
|                         |                          | Request Contact |
|                         |                          | Details         |
|                         |                          | Export          |
|                         |                          | Delete          |
|                         |                          | New Group       |
| <u>.</u>                |                          |                 |
|                         | Help                     | Close           |

۴. در پنجره بازشده (شکل زیر)، روی دکمه Browse کلیک مینماییم.

| oose Contacts to Imp                               | ort                                                   |                                                      |                                    |
|----------------------------------------------------|-------------------------------------------------------|------------------------------------------------------|------------------------------------|
| This dialog will allow<br>trust for any certificat | you to select contacts to<br>es associated with the c | o import into your truste<br>ontacts being imported. | d identities. You can also set the |
| Name                                               | ł                                                     | mail                                                 | Remove<br>Browse<br>Search         |
| This list displays the Subject                     | e certificates associated                             | l with the currently select<br>Expires               | ted contact.  Details  Trust       |
|                                                    |                                                       |                                                      |                                    |

۵. در پنجره بازشده (شکل زیر)، گواهی الکترونیکی مرکز دولتی صدور گواهی الکترونیکی ریشه را انتخاب مینماییم و سپس روی دکمه Open کلیک مینماییم. چند ثانیه میکنیم تا گواهی در لیست Contacts قرار گیرد.

| Look in: | )) certificate | - 6                                        | ) 🗊 🔛 🛄 🔹          |      |                                                                              |
|----------|----------------|--------------------------------------------|--------------------|------|------------------------------------------------------------------------------|
| O.       | Name           | (1)                                        | Date modified      | Тур  |                                                                              |
| 24       | IRI ROOT       | CA.cer                                     | 9/11/2012 11:41 AM | Seci |                                                                              |
| Desktop  | 🔄 Parssign_F   | rivate_Intermediate_Bronze_CA_G2.crt       | 9/11/2012 11:46 AM | Seci |                                                                              |
| Computer | _              |                                            |                    |      | Type: Security Certificate<br>File Size: 1 KB<br>Modified:9/11/2012 10:41 AI |
| Network  |                | m.                                         |                    |      |                                                                              |
|          | File name:     | IRI ROOT CA.cer                            | ✓ Oper             | n    |                                                                              |
|          | Files of type  | Files Containing Certificates (* fdf * n7c | o7b*( 🛪 Cano       | el   |                                                                              |

۶. در پنجره بازشده، روی گواهی مورد نظر کلیک مینماییم (مرحله ۱ از شکل زیر) تا در لیست Certificates قرار گیرد. در لیست Certificates روی گواهی کلیک نموده ( مرحله ۲ از شکل)، سپس روی دکمه Trust کلیک مینماییم (مرحله ۳ از شکل).

| ontacts                                                                | 1                                                                |                                                                 | 1                |
|------------------------------------------------------------------------|------------------------------------------------------------------|-----------------------------------------------------------------|------------------|
| Name                                                                   | Email                                                            |                                                                 | Remove           |
| 🔤 Islamic Republi                                                      | c of IRAN Root CA                                                |                                                                 | Browse           |
|                                                                        |                                                                  |                                                                 |                  |
|                                                                        |                                                                  |                                                                 | Search           |
| ertificates                                                            |                                                                  |                                                                 |                  |
| ertificates<br>This list displays the<br>Subject                       | certificates associated                                          | currently selected contact.                                     | Details          |
| ertificates<br>This list displays the<br>Subject<br>Islamic Republic o | certificates associated<br>Issuer<br>FIRA Islamic Republic of IR | currently selected contact.<br>Expires 3<br>1/2/2028 6:19:20 PM | Details<br>Trust |

۷. در پنجره بازشده (شکل زیر)، گزینه Use this certificate as a trusted root را انتخاب و روی دکمه OK کلیک مینماییم.

| Subject: Islamic Republic of IRAN Root CA<br>ssuer: Islamic Republic of IRAN Root CA<br>Jsage: Sign transaction, Sign certificate (CA), Sign CRL<br>Expiration: 1/2/2028 6:19:20 PM<br>Trust<br>A certificate used to sign a document must be a trusted root or be issued by a trusted<br>root in order for signature validation to succeed. Revocation checking is not performed<br>on or above a trusted root.<br>If signature validation succeeds, trust this certificate for:<br>If signed documents or data<br>Certified documents<br>Dynamic content<br>Embedded high privilege JavaScript<br>Privileged system operations (networking, printing, file access, etc.)<br>Certificate Details | cruite de   | ails                                                                                  |                         |                            |       |
|----------------------------------------------------------------------------------------------------|-------------|---------------------------------------------------------------------------------------|-------------------------|----------------------------|-------|
| ssue: Islamic Republic of IRAN Root CA<br>Jsage: Sign transaction, Sign certificate (CA), Sign CRL<br>Expiration: 1/2/2028 6:19:20 PM<br>Trust<br>A certificate used to sign a document must be a trusted root or be issued by a trusted<br>root in order for signature validation to succeed. Revocation checking is not performed<br>on or above a trusted root.<br>If signature validation succeeds, trust this certificate for:<br>If signature validation succeeds, trust this certificate for:<br>If signed documents or data<br>Certified documents<br>In Dynamic content<br>Embedded high privilege JavaScript<br>Privileged system operations (networking, printing, file access, etc.)  | ubject: Isl | mic Republic of IRAN Root                                                             | CA                      |                            |       |
| Jsage: Sign transaction, Sign certificate (CA), Sign CRL<br>Expiration: 1/2/2028 6:19:20 PM<br>Trust<br>A certificate used to sign a document must be a trusted root or be issued by a trusted<br>root in order for signature validation to succeed. Revocation checking is not performed<br>on or above a trusted root.<br>Use this certificate as a trusted root<br>If signature validation succeeds, trust this certificate for:<br>Signed documents or data<br>Certified documents<br>Dynamic content<br>Embedded high privilege JavaScript<br>Privileged system operations (networking, printing, file access, etc.)<br>Certificate Details                                                  | ssuer: Isla | nic Republic of IRAN Root C                                                           | A                       |                            |       |
| xpiration: 1/2/2028 6:19:20 PM   Trust A certificate used to sign a document must be a trusted root or be issued by a trusted root in order for signature validation to succeed. Revocation checking is not performed on or above a trusted root. I Use this certificate as a trusted root If signature validation succeeds, trust this certificate for: I Signed documents or data Certified documents I Dynamic content I Embedded high privilege JavaScript Privileged system operations (networking, printing, file access, etc.) Certificate Details                                                                                                    | lsage: Sig  | transaction, Sign certificate                                                         | e (CA), Sign CRL        |                            |       |
| Trust A certificate used to sign a document must be a trusted root or be issued by a trusted root in order for signature validation to succeed. Revocation checking is not performed on or above a trusted root.  I Use this certificate as a trusted root If signature validation succeeds, trust this certificate for: Signed documents or data Certified documents Dynamic content Embedded high privilege JavaScript Privileged system operations (networking, printing, file access, etc.)  Certificate Details                                                                                                    | xpiration:  | 1/2/2028 6:19:20 PM                                                                   |                         |                            |       |
| A certificate used to sign a document must be a trusted root or be issued by a trusted root in order for signature validation to succeed. Revocation checking is not performed on or above a trusted root.  If signature validation succeeds, trust this certificate for: Signed documents or data Certified documents Dynamic content Embedded high privilege JavaScript Privileged system operations (networking, printing, file access, etc.)  Certificate Details                                                                                                    | Trust       |                                                                                       |                         |                            |       |
| If signature validation succeeds, trust this certificate for:<br>Signed documents or data<br>Certified documents<br>Dynamic content<br>Embedded high privilege JavaScript<br>Privileged system operations (networking, printing, file access, etc.)<br>Certificate Details                                                                                                    | on or ab    | der for signature validation<br>we a trusted root.<br>is certificate as a trusted roo | to succeed. Revoca      | ition checking is not perf | ormed |
| Signed documents or data Certified documents Dynamic content Embedded high privilege JavaScript Privileged system operations (networking, printing, file access, etc.) Certificate Details                                                                                                    | If signa    | ture validation succeeds, tru                                                         | ist this certificate fo | r;                         |       |
| Certified documents  Dynamic content  Embedded high privilege JavaScript  Privileged system operations (networking, printing, file access, etc.)  Certificate Details  2                                                                                                    | V Sig       | ned documents or data                                                                 |                         |                            |       |
| Dynamic content Embedded high privilege JavaScript Privileged system operations (networking, printing, file access, etc.) Certificate Details                                                                                                    | Ce          | tified documents                                                                      |                         |                            |       |
| Certificate Details Embedded high privilege JavaScript Privileged system operations (networking, printing, file access, etc.)                                                                                                    | L           | ] Dynamic content                                                                     |                         |                            |       |
| Privileged system operations (networking, printing, file access, etc.)  Certificate Details  2                                                                                                    |             | ]Embedded high privilege J                                                            | lavaScript              |                            |       |
| Certificate Details                                                                                                    | Γ           | ] Privileged system operatio                                                          | ons (networking, pri    | nting, file access, etc.)  |       |
| Certificate Details                                                                                                    |             |                                                                                       |                         |                            |       |
|                                                                                                    | Cartificate | Details                                                                               |                         | 2                          |       |
|                                                                                                    | Certificate |                                                                                       |                         |                            |       |

۸. در پنجره زیر روی دکمه Import کلیک مینماییم.

| ose Contacts to Import                                                        |                                                           |                                             |                      |
|-------------------------------------------------------------------------------|-----------------------------------------------------------|---------------------------------------------|----------------------|
| his dialog will allow you to s<br>rust for any certificates assoc<br>Contacts | elect contacts to import in<br>iated with the contacts be | to your trusted identities.<br>ng imported. | You can also set the |
| Name                                                                          | Email                                                     |                                             | Remove               |
| Islamic Republic of IRA                                                       | AN Root CA                                                |                                             | Browse               |
|                                                                               |                                                           |                                             | Search               |
|                                                                               |                                                           |                                             | Jearch               |
| Certificates<br>This list displays the certific                               | cates associated with the c                               | urrently selected contact.                  |                      |
| Subject                                                                       | Issuer                                                    | Expires                                     | Details              |
| Islamic Republic of IRA                                                       | Islamic Republic of IR                                    | 1/2/2028 6:19:20 PM                         | Trust                |
|                                                                               |                                                           |                                             |                      |

۹. پیام زیر ظاهر می گردد که در آن روی دکمه OK کلیک می نماییم.

| Import details:            |          |       |
|----------------------------|----------|-------|
| 1 issuer certificate(s) in | nported. |       |
|                            |          |       |
|                            |          |       |
|                            |          | <br>_ |

۵ معرفی گواهی الکترونیکی مرکز صدور گواهی پارس ساین به نرمافزار

رویه معرفی گواهی الکترونیکی مرکز صدور گواهی پارسساین به نرمافزار تقریباً مشابه رویه بخش قبل است:

- مراحل ۱ تا ۴ بخش ۵–۱–۱ انجام میدهیم.
- ۲. در پنجره بازشده (شکل زیر)، گواهی الکترونیکی مرکز صدور گواهی الکترونیکی پارسساین را انتخاب مینماییم و سپس روی گزینه Open را کلیک مینماییم.

| Look in:     | 🔋 📗 certificate | - 0                                    | 1 🗗 🛄 🕈            |      |                                             |
|--------------|-----------------|----------------------------------------|--------------------|------|---------------------------------------------|
| 80           | Name            | *                                      | Date modified      | Тур  |                                             |
| ZU.          |                 | CA.cer                                 | 9/11/2012 11:41 AM | Seci |                                             |
| ecent Places | Parssign_P      | rivate_Intermediate_Bronze_CA_G2.crt   | 9/11/2012 11:46 AM | Seci |                                             |
| Desktop      |                 |                                        |                    |      |                                             |
| <u> </u>     |                 |                                        |                    |      |                                             |
| Libraries    |                 |                                        |                    |      | Type: Security Certificate                  |
|              |                 |                                        |                    |      | File Size: 1 KB<br>Modified:9/11/2012 10:46 |
| Computer     |                 |                                        |                    |      |                                             |
|              | •               | III.                                   |                    | F    | 2                                           |
| Network      | File name:      | Parssign_Private_Intermediate_Bronze_C | :A_G2 - Oper       |      | ~                                           |
|              | Files of twos   |                                        | 7                  |      |                                             |

۳. در پنجره زیر، روی دکمه Import کلیک مینماییم.

| Name                                                                               | Email                                                          |                                                                | Remove  |
|------------------------------------------------------------------------------------|----------------------------------------------------------------|----------------------------------------------------------------|---------|
| 📾 ParsSign Private Intern                                                          | nediate Bro                                                    |                                                                | (       |
|                                                                                    |                                                                |                                                                | Browse  |
|                                                                                    |                                                                |                                                                | Search  |
|                                                                                    |                                                                |                                                                |         |
|                                                                                    |                                                                |                                                                |         |
| 120                                                                                |                                                                |                                                                |         |
| rtificates                                                                         |                                                                |                                                                |         |
| rtificates<br>his list displays the certific                                       | ates associated with the c                                     | urrently selected contact.                                     |         |
| rtificates<br>his list displays the certific<br>Subject                            | ates associated with the c<br>Issuer                           | urrently selected contact.<br>Expires                          | Details |
| rtificates<br>his list displays the certific<br>Subject<br>ParsSign Private Interm | ates associated with the c<br>Issuer<br>Islamic Republic of IR | urrently selected contact.<br>Expires<br>7/18/2015 10:27:24 AM | Details |

۴. پس از مرحله قبل، پیام زیر ظاهر می گردد که در آن روی دکمه OK کلیک مینماییم.

| mport Complete              |        |
|-----------------------------|--------|
| Import details:             |        |
| 1 issuer certificate(s) imp | orted. |
|                             |        |
|                             |        |
|                             | ОК     |
|                             |        |
## Adobe Reader نرمافزار ۲–۵

در نرمافزار Adobe Reader، تنها امکان بررسی صحت امضای دیجیتال اسناد PDF امضاشده وجود دارد. مراحل نصب زنجیره گواهی در نرمافزار Adobe Reader تقریباً مشابه نرمافزار مراحل نصب زنجیره Adobe Acrobat Professional میباشد. برای معرفی گواهی های مراکز صدور گواهی به نرمافزار نیز باید مراحل بخش ۵–۱ را دنبال نماییم. با این تفاوت که برای دسترسی به بخش Manage Trusted Identities در مرحله ۲ از بخش ۵–۱–۱ باید مسیر زیر را مطابق زیر طی نماییم.

 در نرمافزار Adobe Reader نسخه ۱۰: از منوی بالایی گزینه Edit را انتخاب نموده (مرحله ۱ از شکل زیر) و روی Protection کلیک مینماییم (مرحله ۲ از شکل). سپس، گزینه Manage Trusted Identities را انتخاب مینماییم (مرحله ۳ از شکل).

| Edit View Window             | Help         |                                   |
|------------------------------|--------------|-----------------------------------|
| ) 🖄 <u>U</u> ndo 🛛 1         | Ctrl+Z       | 1 / 1 - 139% -                    |
| 🍥 <u>R</u> edo               | Shift+Ctrl+Z |                                   |
| Cu <u>t</u>                  | Ctrl+X       |                                   |
| ြာ <u>C</u> opy              | Ctrl+C       |                                   |
| Deste Paste                  | Ctrl+V       |                                   |
| <u>D</u> elete               |              |                                   |
| Select All                   | Ctrl+A       |                                   |
| D <u>e</u> select All        | Shift+Ctrl+A |                                   |
| Copy File to Clip <u>b</u> o | ard          |                                   |
| 👼 T <u>a</u> ke a Snapshot   |              |                                   |
| Chec <u>k</u> Spelling       | +            |                                   |
| Look Up Selected W           | /ord         |                                   |
| 🔍 <u>F</u> ind               | Ctrl+F       |                                   |
| Advanced Sear 2              | Shift+Ctrl+F |                                   |
| Protection                   | ►            | Security Proper <u>t</u> ies      |
| Analy <u>s</u> is            | •            | Re <u>v</u> oke Document          |
| Accessibility                | •            | View <u>A</u> udit History        |
| Prefere <u>n</u> ces         | Ctrl+K       | Synch <u>r</u> onize for Offline  |
|                              |              | Manage Rights Management Account  |
|                              |              | Security Settings                 |
|                              |              | Manage Truste <u>d</u> Identities |
|                              |              | Import Security Settings          |

- در نرمافزار Adobe Reader نسخه ۱۱: در این نسخه از نرمافزار، رویه به صورت زیر است:
- ۱. از منوی بالایی گزینه Edit را انتخاب نموده و روی Preferences کلیک مینماییم (شکل زیر).

| A Ad     | dobe R          | eader            |                       |              |   |
|----------|-----------------|------------------|-----------------------|--------------|---|
| File     | Edit            | View             | Window                | Help         |   |
| P        | BU              | ndo              |                       | Ctrl+Z       |   |
| <b>A</b> | 1921 <u>R</u> e | edo              |                       | Shift+Ctrl+Z |   |
|          | C               | uţ               |                       | Ctrl+X       |   |
|          | 000             | ору              |                       | Ctrl+C       |   |
|          | D Pa            | iste             |                       | Ctrl+V       |   |
|          | D               | elete            |                       |              |   |
|          | Se              | elect All        | U.                    | Ctrl+A       |   |
|          | D               | eselect          | All                   | Shift+Ctrl+A |   |
|          | C               | opy File         | e to Clip <u>b</u> oa | ard          |   |
|          | 👼 T <u>a</u>    | <u>a</u> ke a Sr | napshot               |              |   |
|          | C               | hec <u>k</u> Sp  | elling                |              | ۲ |
|          | L <u>o</u>      | ok Up            | Selected W            | ord          |   |
|          | Q, Ei           | nd               |                       | Ctrl+F       |   |
|          | A               | d <u>v</u> ance  | d Search              | Shift+Ctrl+F |   |
|          | Pi              | otectio          | n                     |              | • |
|          | A               | naly <u>s</u> is |                       | Л            | ۲ |
|          | A               | ccessib          | ilit <u>y</u>         | V            | ۲ |
|          | Pr              | eferen           | ces                   | Ctrl+K       |   |

۲. در پنجره بازشده (شکل زیر)، از منوی سمت چپ، گزینه Signatures را انتخاب مینماییم. سپس

در بخش Identities and Trusted certificates، روی دکمه More کلیک مینماییم.

| ferences                  | Sector of the sector of the se |           |
|---------------------------|----------------------------------------------------------------------------------------------------|-----------|
| Categories:               |                                                                                                    |           |
|                           | Digital Signatures                                                                                                    |           |
| Commenting                | Creation & Appearance                                                                                                    |           |
| Documents                 | creation di Appendice                                                                                                    |           |
| Full Screen               | <ul> <li>Control options for signature creation</li> </ul>                                                                                                    |           |
| General                   | <ul> <li>Set the appearance of signatures within a document</li> </ul>                                                                                                    | More      |
| Page Display              |                                                                                                    |           |
| 3D & Multimedia           | Verification                                                                                                    |           |
| Accessibility             |                                                                                                    |           |
| Adobe Online Services     | <ul> <li>Control how and when signatures are verified</li> </ul>                                                                                                    | More      |
| mail Accounts             |                                                                                                    |           |
| orms                      |                                                                                                    |           |
| dentity                   | Identities & Trusted Certificates                                                                                                    |           |
| nternet                   |                                                                                                    |           |
| avaScript                 | <ul> <li>Create and manage identities for signing</li> </ul>                                                                                                    | More      |
| anguage                   | Manage credentials used to trust documents                                                                                                    |           |
| leasuring (2D)            |                                                                                                    |           |
| feasuring (3D)            | Document Timestamping                                                                                                    |           |
| feasuring (Geo)           |                                                                                                    |           |
| Aultimedia (legacy)       | Configure timestamp server settings                                                                                                    | More      |
| Aultimedia Trust (legacy) |                                                                                                    |           |
| leading 1                 |                                                                                                    |           |
| eviewing                  |                                                                                                    |           |
| earch                     |                                                                                                    |           |
| ecurity 🚹                 |                                                                                                    |           |
| ecurity (Enhanced)        |                                                                                                    |           |
| ignatures                 |                                                                                                    |           |
| pelling                   |                                                                                                    |           |
| racker                    |                                                                                                    |           |
| rust Manager              |                                                                                                    |           |
| Inits                     |                                                                                                    |           |
| Jpdater                   |                                                                                                    |           |
|                           |                                                                                                    |           |
|                           |                                                                                                    | OK Cancel |
|                           |                                                                                                    |           |

۳. در پنجره زیر، از منوی سمت چپ روی Trusted Certificates میرویم (مرحله ۱ از شکل زیر).

| Digital ID and Trusted Certif                                | icate Settings                                                                                                    | - A fagements                                                                                                    | <u> </u>                                                                                                    |
|--------------------------------------------------------------|----------------------------------------------------------------------------------------------------|----------------------------------------------------------------------------------------------------|----------------------------------------------------------------------------------------------------|
| Digital IDs     Trusted Certificates     1     1     1     1 | Edit Trust Same<br>Adobe Root CA                                                                                                    | mport Report Export Export Certificate<br>Certificate Issuer<br>Adobe Root CA                                                                                                    | Details 🐼 Remove<br>Expires<br>2023.01.09 00:07:23 Z                                                                                                    |
|                                                              | Manage My True<br>This is a list of the tr<br>digital signature inclu<br>trusted.<br>Use <i>Edit Trust</i> to sp<br>allowed to perform.<br><i>Export</i> to share you<br>about a particular ce<br>certificates. | sted Certificates<br>asted certificates that are availab<br>des a certificate that is used to det<br>weify the actions that a document :<br>Use <i>Import</i> to add a certificate to<br>r certificate with others. Use <i>Certi</i><br>trificate. Use <i>Remove</i> to delete a o | ole for your use on this computer. Every<br>ermine whether the signature is valid and<br>signed with a particular certificate is<br>your list of trusted certificates. Use<br><i>ficate Details</i> to see more information<br>certificate from your list of trusted |

۴. بقیه مراحل شبیه مراحل ۴ به بعد از بخش ۵–۱–۱ و مراحل ۲ به بعد از بخش ۵–۱–۲ میباشد.

در صورت پشتیبانی سرویس گیرنده های پست الکترونیکی، می توان از سرویس امضای دیجیتال و رمزگذاری پیام ها استفاده نمود. یکی از شرایط استفاده صحیح از این سرویس ها نصب زنجیره گواهی است که رویه آن برای سرویس گیرنده های پست الکترونیکی Mozilla Thunderbird و Microsoft Outlook تشریح شده است.

## γ-۸ نرمافزار Mozilla Thunderbird

پس از دریافت و بررسی صحت زنجیره گواهی مطابق بخش ۲، رویه نصب زنجیره را به صورت زیر انجام میدهیم:

- ۱. نرمافزار Thunderbird را باز میکنیم.
- ۲. از منوی Tools گزینه Options را انتخاب میکنیم (شکل زیر).

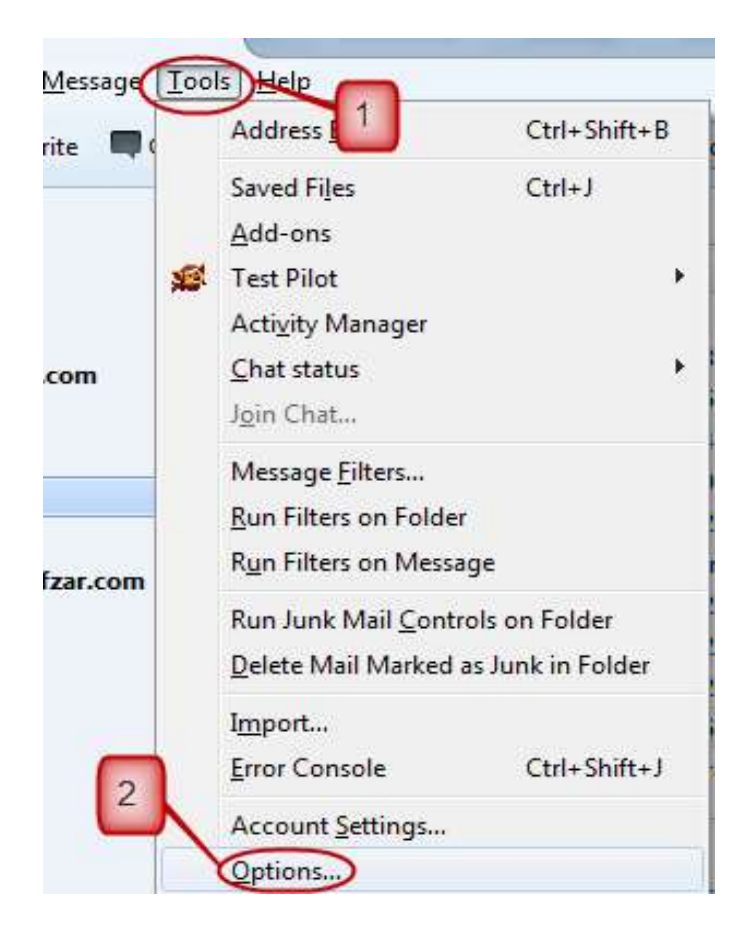

۳. در سربرگ Advanced (مرحله ۱ از شکل زیر)، بخش Certificates را انتخاب نموده (مرحله ۲ از شکل) و روی دکمه View Certificates (مرحله ۳ از شکل) کلیک می نماییم.

| Options            | - Charlenson &                          | State of the local division of the local division of the local div |                      | Concession of the local division of the local division of the loca | 1      | X        |
|--------------------|-----------------------------------------|----------------------------------------------------------------------------------------------------|----------------------|----------------------------------------------------------------------------------------------------|--------|----------|
| General            |                                         | Composition                                                                                                    | (=)<br>Chat          | Security                                                                                                    | Oments | Advanced |
| General Read       | ling & Display                          | Network & Disk Sp                                                                                                    | oace Update          | Certificates                                                                                                    | 2      |          |
| When a ser         | ver requests m<br>ect one auto <u>m</u> | iy personal certificat<br>atically () <u>A</u> sk n                                                                                                    | te:<br>ne every time | ()                                                                                                    |        |          |
| View <u>C</u> erti | ficates Rev                             | vocation Lists                                                                                                    | <u>/</u> alidation   | Security Device                                                                                                    | s      |          |
|                    |                                         |                                                                                                    |                      |                                                                                                    |        |          |
|                    |                                         |                                                                                                    |                      |                                                                                                    |        |          |
|                    |                                         |                                                                                                    |                      |                                                                                                    |        |          |
|                    |                                         |                                                                                                    |                      |                                                                                                    |        |          |
|                    |                                         |                                                                                                    |                      |                                                                                                    |        |          |
|                    |                                         |                                                                                                    |                      | C                                                                                                    | OK     | Cancel   |
|                    |                                         |                                                                                                    |                      | L                                                                                                    | OK     | cancer   |

۴. در پنجره بازشده، به زبانه Authorities رفته و روی دکمه Import کلیک مینماییم (مرحله ۲ از شکل).

| (ou have certificates on file that identify these o                                                                                          | ertificate authorities:                 |     |
|----------------------------------------------------------------------------------------------------|-----------------------------------------|-----|
| Certificate Name                                                                                                    | Security Device                         | CQ. |
| 4 (c) 2005 TÜRKTRUST Bilgi İletişim ve Bilişim<br>TÜRKTRUST Elektronik Sertifika Hizmet Sa<br>4 A-Trust Ges f. Sicherheitssysteme im elektr. | Builtin Object Token                    | _   |
| A-Trust-nQual-03                                                                                                    | Builtin Object Token                    |     |
| AC Camerfirma S.A.                                                                                                    | In the set of the set of the set of the |     |
| Chambers of Commerce Root - 2008                                                                                                    | Builtin Object Token                    |     |
| Global Chambersign Root - 2008                                                                                                    | Builtin Object Token                    |     |
| AC Camerfirma SA CIF A82743287                                                                                                    |                                         |     |
| Chambers of Commerce Boot                                                                                                    | Builtin Object Token                    |     |
| Global Chambersign                                                                                                    | Builtin Object Token                    |     |
| AAddTourt AD                                                                                                    |                                         |     |
| View Edit Trust                                                                                                    | Export Delete or Distrust               |     |

۵. در پنجره بازشده، فایل گواهی الکترونیکی ریشه را انتخاب و روی دکمه Open کلیک مینماییم (همانند شکل زیر).

| 🔊 🗸 🗼 🕨 Certific               | ate Authorities' certificates             | 👻 🍫 Search Cer   | tificate Authorities |
|--------------------------------|-------------------------------------------|------------------|----------------------|
| Organize 🔻 New fol             | der                                       |                  | H • 🗐 🔞              |
| 🔆 Favorites                    | Name 1                                    | Date modified    | Туре                 |
| E Desktop                      | IRI ROOT CA                               | 9/2/2012 1:56 PM | Security Certificate |
| 🎉 Downloads<br>📃 Recent Places | ParsSign_Private_Intermediate_Bronze_CAG2 | 9/2/2012 2:35 PM | Security Certificate |
| Elibraries<br>Documents        |                                           |                  |                      |
| Pictures                       |                                           |                  |                      |
| Computer                       |                                           |                  |                      |
| Documents & Tr                 | M                                         | 0                |                      |
| File                           | name: IRI ROOT CA                         | Certificate F    | iles 🔻               |
|                                |                                           | Open             | Cancel               |

۶. پس از انتخاب گواهی، پنجرهای مانند شکل زیر ظاهر می گردد. در این پنجره، هر سه گزینه (سه در می در این پنجره، هر سه گزینه دوم checkbox نشان داده) را انتخاب نموده (لازم به ذکر است، برای کاربردهای ایمیل انتخاب گزینه دوم کفایت میکند) و روی دکمه Ok کلیک مینماییم.

| Downloading Certificate                                                                                                   | 8 |
|----------------------------------------------------------------------------------------------------|---|
| You have been asked to trust a new Certificate Authority (CA).                                                            |   |
| Trust this CA to identify websites.                                                                                       |   |
| Trust this CA to identify email users.                                                                                    |   |
| Trust this CA to identify software developers.                                                                            |   |
| Before trusting this CA for any purpose, you should examine its certificate and its policy and procedures (if available). |   |
| View Examine CA certificate                                                                                               |   |
| OK Cance                                                                                                    |   |

 ۷. در این مرحله، گواهی الکترونیکی ریشه باید در لیست گواهیهای مراکز صدور گواهی در همان زبانه Authorities ظاهر شده باشد (همانند شکل زیر).

| Your Certificates Pe | ople Servers Authorit     | ties Others                    |     |
|----------------------|---------------------------|--------------------------------|-----|
| You have certificat  | tes on file that identify | these certificate authorities: |     |
| Certificate Name     |                           | Security Device                | CQ. |
| GTE CyberTru         | st Global Root            | Builtin Object Token           | *   |
| ▲Hellenic Acaden     | nic and Research Institu  | utions                         |     |
| Hellenic Acad        | emic and Research Inst    | titutio Builtin Object Token   |     |
| A Hongkong Post      | st Root CA 1              | Builtin Object Token           |     |
| Islamic Republic     | of IRAN Root CA           | builtin object roken           |     |
| Islamic Repub        | lic of IRAN Root CA       | Software Security Device       |     |
| ▲IZENPE S.A.         |                           |                                |     |
| Izenpe.com           |                           | Builtin Object Token           |     |
| Japan Certificati    | on Services, Inc.         | Builtin Object Taken           | -   |
| View                 | dit Trust                 | t Export Delete or Distrust    | 1   |
| <u>Ticen</u>         |                           |                                |     |

۸. مراحل ۴ تا ۷ را برای گواهی مرکز صدور گواهی الکترونیکی پارسساین تکرار میکنیم. پس از انجام این کار، این گواهی باید در لیست گواهیهای مراکز صدور گواهی در زبانه Authorities ظاهر شده باشد (همانند شکل زیر).

| You have cert                                                                                                    | ificates on file tha                         | t identify these ce                  | rtificate autho          | orities:           |    |
|----------------------------------------------------------------------------------------------------|----------------------------------------------|--------------------------------------|--------------------------|--------------------|----|
| Certificate Na                                                                                                    | ime                                          |                                      | Security Dev             | ice                | C, |
| <ul> <li>Hellenic Ac</li> <li>Hellenic A</li> <li>Hongkong</li> </ul>                                               | ademic and Resea<br>Academic and Res<br>Post | rch Institutions<br>earch Institutio | Builtin Objec            | t Token            | ^  |
| Hongkon                                                                                                    | g Post Root CA 1                             |                                      | Builtin Objec            | t Token            |    |
| ▲Islamic Republic of IRAN Root CA<br>Islamic Republic of IRAN Root CA<br>ParsSign Private Intermediate Bronze CA -G |                                              |                                      | Software Security Device |                    |    |
| <ul> <li>Izenpe.co</li> <li>Japan Certif</li> </ul>                                                                 | m<br>ication Services, In                    | nc.                                  | Builtin Objec            | t Token            | -  |
| ⊻iew                                                                                                    | Edit Trust                                   | Import                               | Export                   | Delete or Distrust |    |

## ۲-۶ نرمافزار Outlook

برای نرمافزار Outlook، نصب زنجیره روی ویندوز کفایت میکند که رویه این کار در بخش ۳ تشریح شده است.